LAB GUIDE

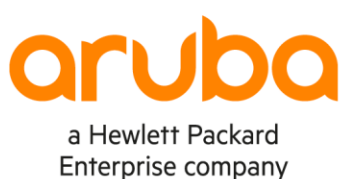

. . . . . .

.

.

. . . . . . . . . . . . .

# **Deploying OSPFv2 Features**

## **!!IMPORTANT!!**

THIS GUIDE ASSUMES THAT THE AOS-CX OVA HAS BEEN INSTALLED AND WORKS IN GNS3 OR EVE-NG. PLEASE REFER TO . . . . . . . . . GNS3/EVE-NG INITIAL SETUP LABS IF REQUIRED.

AT THIS TIME, EVE-NG DOES NOT SUPPORT EXPORTING/IMPORTING AOS-CX STARTUP-CONFIG. THE LAB USER SHOULD COPY/PASTE THE AOS-CX NODE CONFIGURATION FROM THE LAB GUIDE AS DESCRIBED IN THE LAB GUIDE IF REQUIRED.

.

. . .

# **TABLE OF CONTENTS**

| Lab Objective                                           |                              | 2                | ••••      |
|---------------------------------------------------------|------------------------------|------------------|-----------|
| Lab Overview                                            |                              |                  |           |
| Lab Network Layout                                      |                              |                  | • • • • • |
| Lab Tasks                                               |                              | 4                |           |
| Task 1 Lab Set-up                                       | •••••                        | ••••••••••••••   |           |
| Task 2-Configure loopback 0 interfaces on Switch A-E.   | ~ • • •                      |                  | ••••      |
| Task 3 - Configure OSPF for Switches A, B, C, D & E     | -                            |                  |           |
| Task 3.1 Configure OSPF routing                         |                              |                  | ••••      |
| Task 3.2 display OSPF routes                            |                              |                  |           |
| Task4 – Creating a Virtual Ospf Link                    |                              |                  |           |
| Task 4.1 Virtual links between Switch D and Switch C a  | cross area 1                 |                  |           |
| Task 5 Authentication                                   |                              |                  |           |
| Task 5.1 OSPF Authentication – Interface                |                              |                  |           |
| Task 5.2 Authentication between Switch B & Switch C u   | sing the keychain            |                  |           |
| Task 5.3 Authentication between Switch C and Switch A   | using Keychain and interface | e authentication |           |
| commands                                                |                              |                  |           |
| Task 5.4 Authentication with virtual-link configuration |                              |                  |           |
| Task 6 Passive interface                                |                              |                  |           |
| Task 6.1 Passive Interface                              |                              |                  |           |
| TASK 7 Default-information originate                    |                              |                  |           |
| Task 7.1 'default-Information originate always' comman  | d                            |                  |           |
| Task 7.2 'default-information originate' command        | /                            |                  |           |
| TASK 8 –show commands                                   |                              |                  |           |
| Appendix – Complete Configurations                      |                              |                  |           |
|                                                         |                              |                  |           |

## Lab Objective

The OSPF (Open Shortest Path Protocol) is one of the most popular routing protocols for IP Networks. It uses a link state routing (LSR) algorithm which is performed by every switch router mode in the network.

This lab should be considered as a basic OSPFv2 lab as an introduction to the configuration and operation of OSPF on Aruba CX switches.

This workshop introduces OSPF features relating to the use of virtual links and options for using encrypted password between ospf neighbors for authentication. Other configurations involve the use of the 'passive interface ' command and the 'default-information originate' command.

The list of features presented in this lab is a very small snapshot of the ospf features available within the CX software and a comprehensive view of all OSPF features available can be found in the documentation guides from the aruba support portal :

AOS-CX 10.07 IP Routing Guide 8400 AOS-CX 10.07 IP Routing Guide 8400 (HTML) AOS-CX 10.07 IP Routing Guide 6300,6400,8320,8325,8360 Series AOS-CX 10.07 IP Routing Guide 6300,6400,8320,8325,8360 Series (HTML)

At the end of the lab tasks, familiarity should be obtained on how to deploy the key features of virtual links and authentication commands, the default originate command and familiarity with additional ospf 'show and status' commands.

## Lab Overview

This Lab is based on CX simulator release 10.07.

The lab comprises of configuring multiple areas within a single autonomous system. A virtual link is required to connect 'Area2 'to the backbone as Area 2 is directly connected to Area 1. On completion of the area link configuration, routing exchanges between ospf neighbors are propagated to and from area 2.

The second part of the lab comprises of encrypted authentication between ospf neighbors using configurations with a key-chain' and directly on the interface of each switch. The passive interface ' command and the 'default-information originate' command.

are introduced as separate task

Finally, series of useful 'show' commands are presented as a final task.

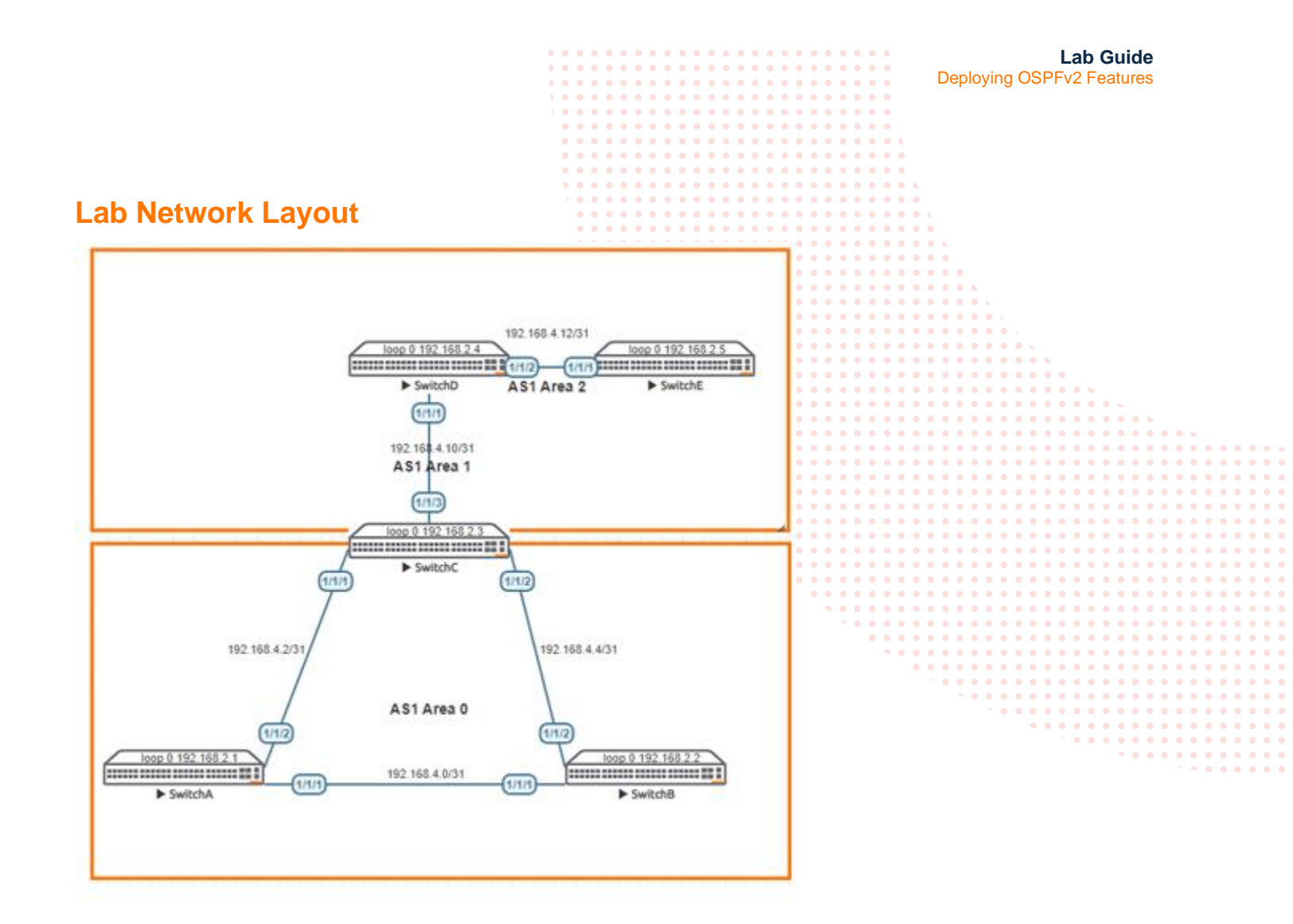

Figure 1 OSPF Area and IP addressing

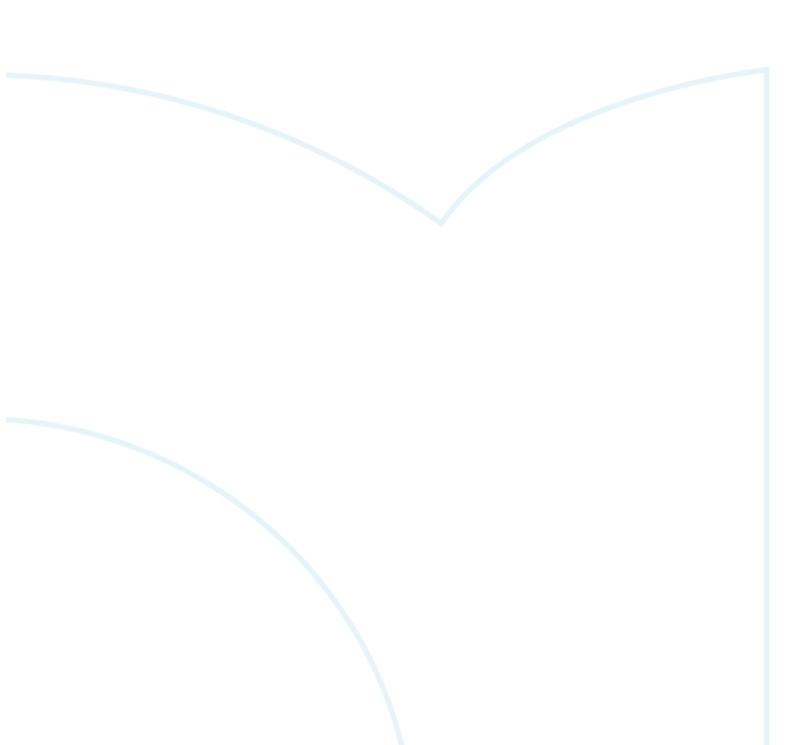

|                                                                                         | 0       0       0       0       0       0       0       0       0         1       0       0       0       0       0       0       0       0       0       0       0       0       0       0       0       0       0       0       0       0       0       0       0       0       0       0       0       0       0       0       0       0       0       0       0       0       0       0       0       0       0       0       0       0       0       0       0       0       0       0       0       0       0       0       0       0       0       0       0       0       0       0       0       0       0       0       0       0       0       0       0       0       0       0       0       0       0       0       0       0       0       0       0       0       0       0       0       0       0       0       0       0       0       0       0       0       0       0       0       0       0       0       0       0       0       0       0       0 |       |                                                                                                    | • • •<br>• • •<br>• • •                                                                                                    | Lab Guide<br>Deploying OSPFv2 Features                                                                                                    |
|-----------------------------------------------------------------------------------------|----------------------------------------------------------------------------------------------------|-------|----------------------------------------------------------------------------------------------------|----------------------------------------------------------------------------------------------------|----------------------------------------------------------------------------------------------------|
| Lab Tasks                                                                               |                                                                                                    |       |                                                                                                    |                                                                                                    |                                                                                                    |
| Task 1 Lab Set-up                                                                       |                                                                                                    |       |                                                                                                    |                                                                                                    |                                                                                                    |
| For this lab refer to Figure 1 for topology and IP addres                               | ss details.                                                                                                    |       |                                                                                                    |                                                                                                    | • •                                                                                                    |
| • Start all the devices, including host and client                                      |                                                                                                    |       |                                                                                                    |                                                                                                    | • •<br>• • •                                                                                                    |
| Open each switch console and log in with user "ac                                       | lmin" and no pass                                                                                                    | word  |                                                                                                    | • • • • •                                                                                                    | • • • • · ·                                                                                                    |
| • Change all hostnames as shown in the topology: hostname                               | · • • • • • • • • • • • • • • • • • • •                                                                                                    |       |                                                                                                    |                                                                                                    | 0 0 0 0 0 0 0 0 0 0 0 0 0 0 0 0 0 0 0                                                                                                    |
| • On all devices, bring up required ports:<br>int 1/1/1-1/1/3                           | · · · · · · · · · · · · · · · · · · ·                                                                                                    |       | 0       0       0       0       0         0       0       0       0       0       0         0       0       0       0       0       0         0       0       0       0       0       0         0       0       0       0       0       0 | 0       0       0       0       0       0         0       0       0       0       0       0       0         0       0       0       0       0       0       0 | 0 0 0 0 0 0 0 0 0 0 0 0 0 0 0 0 0 0 0                                                                                                    |
| <ul> <li>Validate LLDP neighbors appear as expected on e should be paighbor.</li> </ul> | each switch                                                                                                    |       |                                                                                                    |                                                                                                    | 0       0       0       0       0       0       0       0       0       0       0       0       0       0       0       0       0       0       0       0       0       0       0       0       0       0       0       0       0       0       0       0       0       0       0       0       0       0       0       0       0       0       0       0       0       0       0       0       0       0       0       0       0       0       0       0       0       0       0       0       0       0       0       0       0       0       0       0       0       0       0       0       0       0       0       0       0       0       0       0       0       0       0       0       0       0       0       0       0       0       0       0       0       0       0       0       0       0       0       0       0       0       0       0       0       0       0       0       0       0       0       0       0       0       0       0       0       0       0 |
| Show flup herghbor                                                                      |                                                                                                    |       |                                                                                                    |                                                                                                    | 0       0       0       0       0       0       0       0       0       0       0       0       0       0       0       0       0       0       0       0       0       0       0       0       0       0       0       0       0       0       0       0       0       0       0       0       0       0       0       0       0       0       0       0       0       0       0       0       0       0       0       0       0       0       0       0       0       0       0       0       0       0       0       0       0       0       0       0       0       0       0       0       0       0       0       0       0       0       0       0       0       0       0       0       0       0       0       0       0       0       0       0       0       0       0       0       0       0       0       0       0       0       0       0       0       0       0       0       0       0       0       0       0       0       0       0       0       0       0 |
|                                                                                         |                                                                                                    | •     |                                                                                                    |                                                                                                    | 0       0       0       0       0       0       0       0       0       0       0       0       0       0       0       0       0       0       0       0       0       0       0       0       0       0       0       0       0       0       0       0       0       0       0       0       0       0       0       0       0       0       0       0       0       0       0       0       0       0       0       0       0       0       0       0       0       0       0       0       0       0       0       0       0       0       0       0       0       0       0       0       0       0       0       0       0       0       0       0       0       0       0       0       0       0       0       0       0       0       0       0       0       0       0       0       0       0       0       0       0       0       0       0       0       0       0       0       0       0       0       0       0       0       0       0       0       0       0 |
| Task 2–Configure loopback 0 in                                                          | nterfaces o                                                                                                    | on Sw | vitch /                                                                                                    | <b>∖-</b> Ε                                                                                                    | 0       0       0       0       0       0       0       0       0       0       0       0       0       0       0       0       0       0       0       0       0       0       0       0       0       0       0       0       0       0       0       0       0       0       0       0       0       0       0       0       0       0       0       0       0       0       0       0       0       0       0       0       0       0       0       0       0       0       0       0       0       0       0       0       0       0       0       0       0       0       0       0       0       0       0       0       0       0       0       0       0       0       0       0       0       0       0       0       0       0       0       0       0       0       0       0       0       0       0       0       0       0       0       0       0       0       0       0       0       0       0       0       0       0       0       0       0       0       0 |
| Configure loopback addressing on loopback 0 on each                                     | switch                                                                                                    |       |                                                                                                    |                                                                                                    | 0       0       0       0       0       0       0       0       0       0       0       0       0       0       0       0       0       0       0       0       0       0       0       0       0       0       0       0       0       0       0       0       0       0       0       0       0       0       0       0       0       0       0       0       0       0       0       0       0       0       0       0       0       0       0       0       0       0       0       0       0       0       0       0       0       0       0       0       0       0       0       0       0       0       0       0       0       0       0       0       0       0       0       0       0       0       0       0       0       0       0       0       0       0       0       0       0       0       0       0       0       0       0       0       0       0       0       0       0       0       0       0       0       0       0       0       0       0       0 |
| Loopback0 ip addressing                                                                 |                                                                                                    |       |                                                                                                    |                                                                                                    | ^       0       0       0       0       0       0       0       0       0       0       0       0       0       0       0       0       0       0       0       0       0       0       0       0       0       0       0       0       0       0       0       0       0       0       0       0       0       0       0       0       0       0       0       0       0       0       0       0       0       0       0       0       0       0       0       0       0       0       0       0       0       0       0       0       0       0       0       0       0       0       0       0       0       0       0       0       0       0       0       0       0       0       0       0       0       0       0       0       0       0       0       0       0       0       0       0       0       0       0       0       0       0       0       0       0       0       0       0       0       0       0       0       0       0       0       0       0       0 |

Switch A ip address 192.168.2.1 Switch B ip address 192.168.2.2 Switch C ip address 192.168.2.3 Switch D ip address 192.168.2.4 Switch E ip address 192.168.2.5

Example Switch B

SwitchB# conf t

SwitchB(config)# interface loopback 0
SwitchB(config-loopback-if)# ip address 192.168.2.2/32

## End of Task2

# Task 3 - Configure OSPF for Switches A, B, C, D & E

The following tasks will be completed in task3 to configure OSPF on switches A, B, C, D & E

On each switch A, B,C

- Configure a OSPF routing process with appropriate areas and assign a router-id which will be 'loopback0'
- · Configure appropriate switch interfaces with OSPF enabled and ensure connectivity is established
- Ensure neighbor adjacencies are formed between each switch rtr
- Review inter-area and intra-area routes in the ospf routing table
- Review the OSPF Cost of specific routes (Switch A)

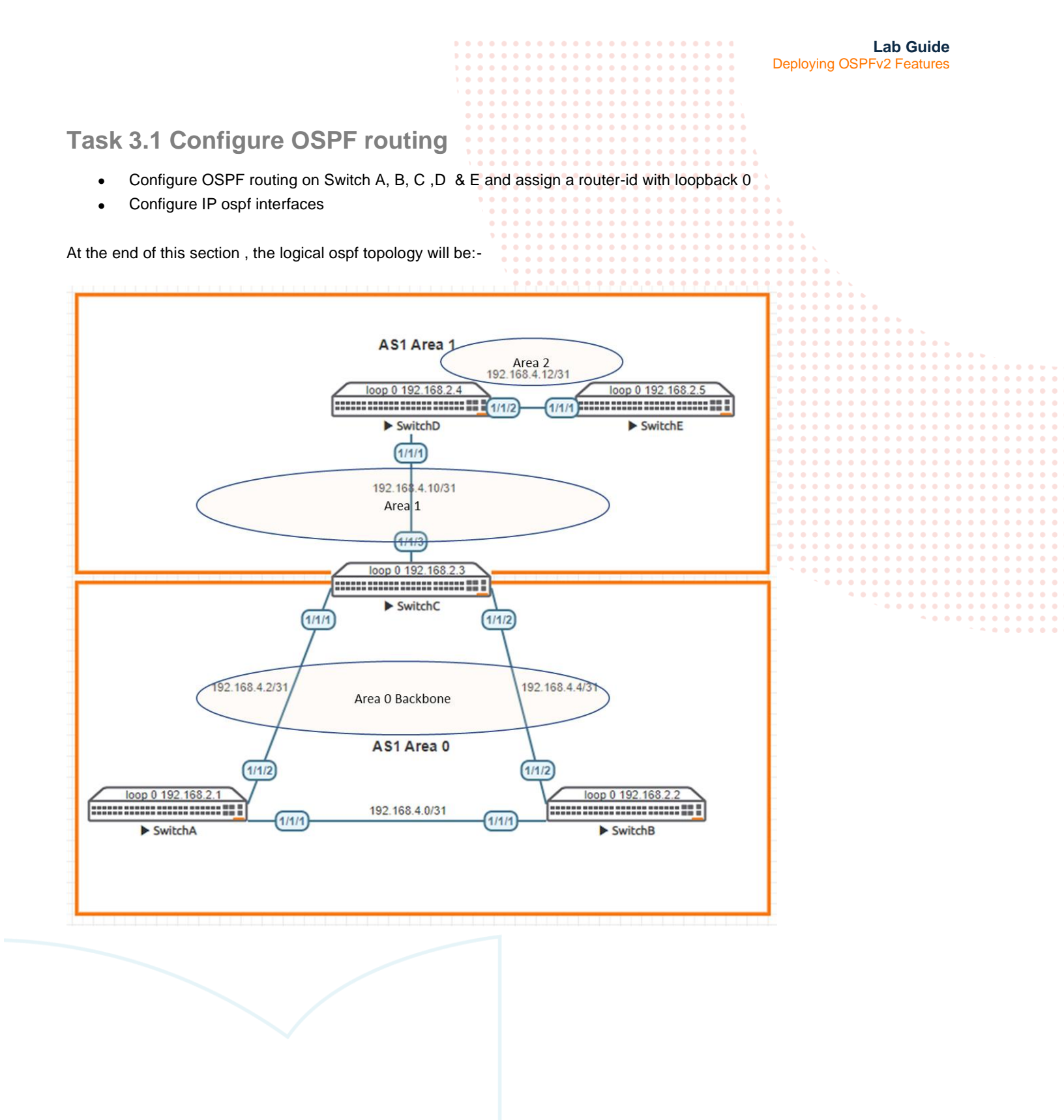

|                                                  | Lab Guide                                                                        |
|--------------------------------------------------|----------------------------------------------------------------------------------|
|                                                  | Deploying OSPEv2 Features                                                        |
|                                                  |                                                                                  |
|                                                  |                                                                                  |
|                                                  |                                                                                  |
|                                                  |                                                                                  |
|                                                  |                                                                                  |
|                                                  |                                                                                  |
|                                                  |                                                                                  |
| Configure Switches A to E with their appropriate | e configurations. OSPF routing area configurations are presented with their full |
|                                                  |                                                                                  |
| notation but can be abbreviated; as in area 0.6  | 0.0.0 to area 0 and area 0.0.0.1 to area 1                                       |
|                                                  |                                                                                  |
|                                                  |                                                                                  |
| Christel and O                                   | • • • • • • • • • • • • • • • • • • •                                            |
| SWITCHA area U                                   |                                                                                  |
|                                                  |                                                                                  |
| nouton conf 1                                    |                                                                                  |
| router ospr 1                                    | `                                                                                |
|                                                  |                                                                                  |
| router-10 192.168.2.1                            |                                                                                  |
| area 0.0.0                                       |                                                                                  |
|                                                  |                                                                                  |
|                                                  |                                                                                  |
| interface 1/1/1                                  |                                                                                  |
|                                                  |                                                                                  |
| ip address 192.168.4.0/31                        |                                                                                  |
| F                                                |                                                                                  |
| in osof 1 area 0 0 0 0                           |                                                                                  |
|                                                  |                                                                                  |
| ip ospf network point-to-point                   |                                                                                  |
|                                                  |                                                                                  |
|                                                  | · · · · · · · · · · · · · · · · · · ·                                            |
| interface 1/1/2                                  |                                                                                  |
|                                                  |                                                                                  |
|                                                  |                                                                                  |

ip address 192.168.4.2/31

ip ospf 1 area 0.0.0.0

ip ospf network point-to-point

interface loopback 0

ip ospf 1 area 0.0.0.0

#### SwitchB area 0

router ospf 1

router-id 192.168.2.2 area 0.0.0.0

interface 1/1/1

ip address 192.168.4.1/31

ip ospf 1 area 0.0.0.0
ip ospf network point-to-point

interface 1/1/2

ip address 192.168.4.4/31

ip ospf 1 area 0.0.0.0

ip ospf network point-to-point

## interface loopback 0

ip ospf 1 area 0.0.0.0

|                                | Lab Guide<br>Deploying OSPFv2 Features                                                                                                    |
|--------------------------------|----------------------------------------------------------------------------------------------------|
| SwitchC Area0 & Area 1 - ABR   |                                                                                                    |
| router ospf 1                  |                                                                                                    |
| router-id 192.168.2.3          |                                                                                                    |
| area 0.0.0.0                   |                                                                                                    |
| interface 1/1/1                | 0       0       0       0       0       0       0       0       0       0       0       0       0       0       0       0       0       0       0       0       0       0       0       0       0       0       0       0       0       0       0       0       0       0       0       0       0       0       0       0       0       0       0       0       0       0       0       0       0       0       0       0       0       0       0       0       0       0       0       0       0       0       0       0       0       0       0       0       0       0       0       0       0       0       0       0       0       0       0       0       0       0       0       0       0       0       0       0       0       0       0       0       0       0       0       0       0       0       0       0       0       0       0       0       0       0       0       0       0       0       0       0       0       0       0       0       0       0       0 |
| ip address 192.168.4.3/31      | • • • • • • • • • • • • • • • • • • •                                                                                                    |
| ip ospf 1 area 0.0.0.0         |                                                                                                    |
| ip ospf network point-to-point |                                                                                                    |
| interface 1/1/2                |                                                                                                    |
| ip address 192.168.4.5/31      |                                                                                                    |
| ip ospf 1 area 0.0.0.0         |                                                                                                    |
| ip ospf network point-to-point |                                                                                                    |
| interface 1/1/3                |                                                                                                    |
| ip address 192.168.4.10/31     |                                                                                                    |

ip ospf 1 area 0.0.0.1

ip ospf network point-to-point

interface loopback 0
 ip ospf 1 area 0.0.0.0

## SwitchD Area 1

```
router ospf 1
```

router-id 192.168.2.4 area 0.0.0.1

## interface 1/1/1

```
ip address 192.168.4.11/31
```

ip ospf 1 area 0.0.0.1

ip ospf network point-to-point

```
interface 1/1/2
```

```
ip address 192.168.4.12/31
```

ip ospf 1 area 0.0.0.1

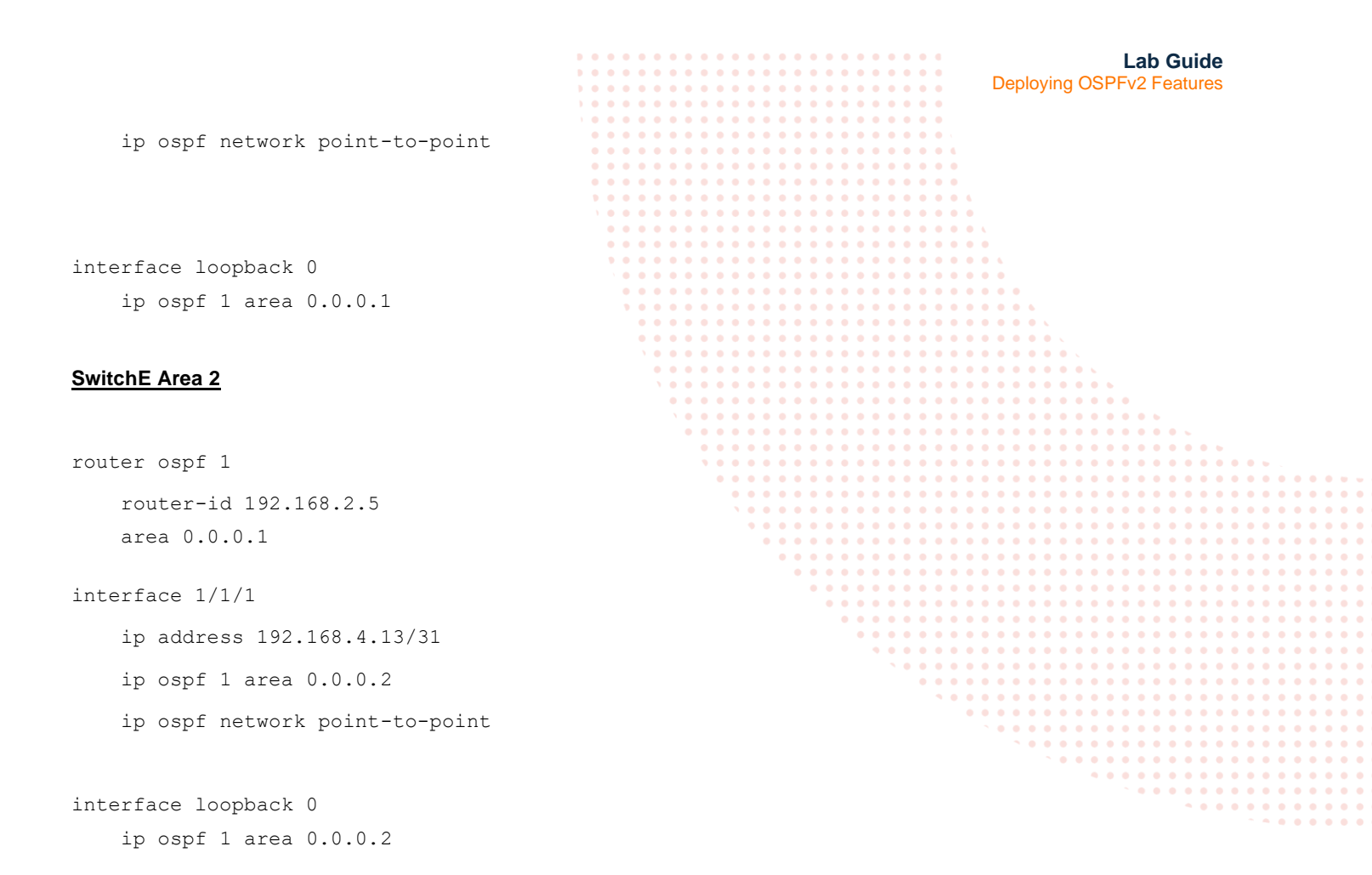

## Task 3.2 display OSPF routes

#### Note relating to OSPF areas

OSPF rules state that each non-backbone area cannot learn routes from another non-backbone area (if not forming a direct adjacency neighbor).

Area 2 from Switch E connects directly to Switch D in area 2. Switch D & E exchange routing information (for area 2) as a neighbor adjacency has been formed.

On switch D, show the ip ospf route table with the 'sh ip ospf route' command

192.168.2.5/32 (i) area: 0.0.0.2 via 192.168.4.13 interface 1/1/2, cost 100 distance 110

Switch E will only have ospf routes learnt that are resident within area 2 which will be the directly connected transit subnet between switch D & C of 192.168.4.12/31

Host route 192.168.2.5/32 from loopback 0 on switch E is present on Switch D but the route will not be present on Switches A, B, & C as the ospf area topology breaks the ospf topology rules.

To enable our routes to propagate throughout our network including to and from Switch E in Area2, a virtual link 'tunnel' will be configured between Switch D and Switch C. This will be covered in the next section.

Lab Guide Deploying OSPFv2 Features

## Task4 - Creating a Virtual Ospf Link

In this task, a virtual link will be configured traversing area 1 between Switch C and Switch D. This will allow area 2 to virtually connect to area 0 and exchange routing information, even though area 2 does not have a direct connectivity to area 0 through Switch D.

- Virtual links are only valid traversing a full ospf area (stub areas cannot be used.) In this example, a virtual link between Switch C & Switch D will be created across 'area 1'.
- Router-id's must be used for each virtual ink connection.
- A virtual link cannot be created across area 0 (backbone area)

Task 4.1 Virtual links between Switch D and Switch C across area 1

On Switch C, create a virtual link to Switch D ospf router-d 192.168.2.4

SwitchC(config)# router ospf 1
SwitchC(config-ospf-1)# area 0.0.0.1 virtual-link 192.168.2.4

On Switch D, create a virtual link to Switch C ospf router-id 192.168.2.3

```
SwitchD(config)# router ospf 1
SwitchD(config-ospf-1)# area 0.0.0.1 virtual-link 192.168.2.3
```

On Switches A, B & C run the following command to confirm that Switch D host route is now advertised throughout the network.

sh ip ospf route 192.168.2.5/32

On switch E, display the ip ospf routes. Switch E should now have a routing table reflecting all routes learnt between areas.

```
SwitchE# sh ip ospf route
Codes: i - Intra-area route, I - Inter-area route
      E1 - External type-1, E2 - External type-2
OSPF Process ID 1 VRF default, Routing Table
 Total Number of Routes : 8
192.168.2.1/32
                  (I)
    via 192.168.4.12 interface 1/1/1, cost 100 distance 110
192.168.2.2/32
                  (I)
    via 192.168.4.12 interface 1/1/1, cost 300 distance 110
192.168.2.3/32
                  (I)
    via 192.168.4.12 interface 1/1/1, cost 200 distance 110
192.168.4.0/31
                  (I)
    via 192.168.4.12 interface 1/1/1, cost 400 distance 110
192.168.4.2/31
                  (I)
```

|                            |           |            |                      | • • • •  |                         | • • • • • | •       |         |          | Lab C   | Guide   |           |     |
|----------------------------|-----------|------------|----------------------|----------|-------------------------|-----------|---------|---------|----------|---------|---------|-----------|-----|
|                            |           |            |                      | • • • •  | • • • • • • • • • • • • | • • • • • | •       | Deploy  | vina OSI | PFv2 Fe | atures  |           |     |
|                            |           |            | ) • •                |          |                         |           |         | ,       |          |         |         |           |     |
|                            |           |            |                      | ••••     |                         |           | •       |         |          |         |         |           |     |
| via 192.168.4.12           | inter†    | ace 1/1/1  | l, cost 300 distanc  | e 110    | • • • • • • • • • • •   | • • • • • | •       |         |          |         |         |           |     |
| 192.168.4.4/31 (I)         |           |            |                      |          |                         |           |         |         |          |         |         |           |     |
| via 192.168.4.12           | interf    | ace 1/1/1  | L, cost 300 distand  | e 110    |                         |           | • •     |         |          |         |         |           |     |
| 192.168.4.10/31 (I)        |           |            | 9.0                  | • • • •  | • • • • • • • • • • •   | • • • • • | • • •   |         |          |         |         |           |     |
| via 192.168.4.12           | interf    | ace 1/1/1  | L, cost 200 distanc  | e 110    | • • • • • • • • • • • • | ••••      | •••     |         |          |         |         |           |     |
| 192.168.4.12/31 (i)        | area:     | 0.0.0.2    | •                    |          |                         |           |         |         |          |         |         |           |     |
| directly attached          | l to in   | terface 1  | 1/1/1, cost 100 dis  | tance    | 110 • • • • • • • • •   |           |         | • •     |          |         |         |           |     |
| -                          |           |            |                      | • • • •  | • • • • • • • • • • • • | ••••      | • • •   | • •     |          |         |         |           |     |
|                            |           |            |                      |          |                         |           |         | •••     |          |         |         |           |     |
| From Switch E, ping loo    | opback    | 0 addres   | ses of Switch A & B  | , 192.16 | 58.2.1 & 192.168.2      | .2 respe  | ctively | , to en | sure co  | nnectiv | rity    |           |     |
| across the osof area       |           |            |                      | • • •    |                         |           | • • •   |         |          |         |         |           |     |
|                            |           |            |                      |          | •••••                   | ••••      | •••     | ••••    |          |         |         |           |     |
|                            |           |            |                      |          |                         |           |         |         |          |         |         |           |     |
|                            |           |            |                      | •        |                         |           |         |         |          | •       |         |           |     |
| On Switch A or Switch E    | s, run ti | ne tollowi | ng command:-         |          | • • • • • • • • • • • • | ••••      | • • • • |         |          |         |         |           |     |
|                            |           |            |                      |          |                         |           |         |         |          |         |         |           |     |
| SwitchA# sh in osnf ho     | order-r   | outers     |                      |          |                         |           |         |         |          |         |         |           |     |
| VRE : default              | i dei i   | outers     | Process · 1          |          |                         |           | • • •   |         |          |         | • • • • | <br>• • • | • • |
| Internal Pouting Table     |           |            | 11000033 1 1         |          |                         |           |         |         |          |         |         |           |     |
| incentar Roucing Table     |           |            |                      |          |                         |           |         |         |          |         |         | <br>      | • • |
|                            |           |            |                      |          |                         |           |         |         |          |         |         | <br>      | • • |
|                            |           |            |                      |          | • • • • •               | ••••      | • • •   |         |          |         | ••••    | •••       | • • |
| Codes: 1 - Intra-area      | route,    | 1 - Inte   | er-area route        |          |                         |           |         |         |          |         |         |           |     |
|                            |           | _          |                      |          | • •                     |           |         |         |          |         |         | <br>      | • • |
| Router-ID                  | Cost      | Туре       | Area                 | SPF      | Nexthop                 |           |         |         |          |         |         | <br>      | • • |
| Interface                  |           |            |                      |          |                         | ••••      | •••     | • • • • |          |         |         |           | ::  |
| i 192.168.2.3              | 100       | ABR        | 0.0.0.0              | 26       | 192.168.4.3             |           |         |         |          |         |         |           |     |
| 1/1/2                      |           |            |                      |          |                         | •         |         |         |          |         |         | <br>      | • • |
| i <mark>192.168.2.4</mark> | 200       | ABR        | <mark>0.0.0.0</mark> | 26       | 192.168.4.3             |           | •••     |         |          |         | • • • • | <br>•••   | • • |
| 1/1/2                      |           |            |                      |          |                         |           | •       |         |          |         |         |           |     |
|                            |           |            |                      |          |                         |           |         |         |          |         |         |           | • • |
|                            |           |            |                      |          |                         |           |         |         |          |         |         |           |     |

Switch C & Switch D are operating as Area Border routers. Area 0 is extended to switch D, router-id 192.168.2.4, to support the connectivity of Area 2 to the backbone Area 0.

## End of lab task 4

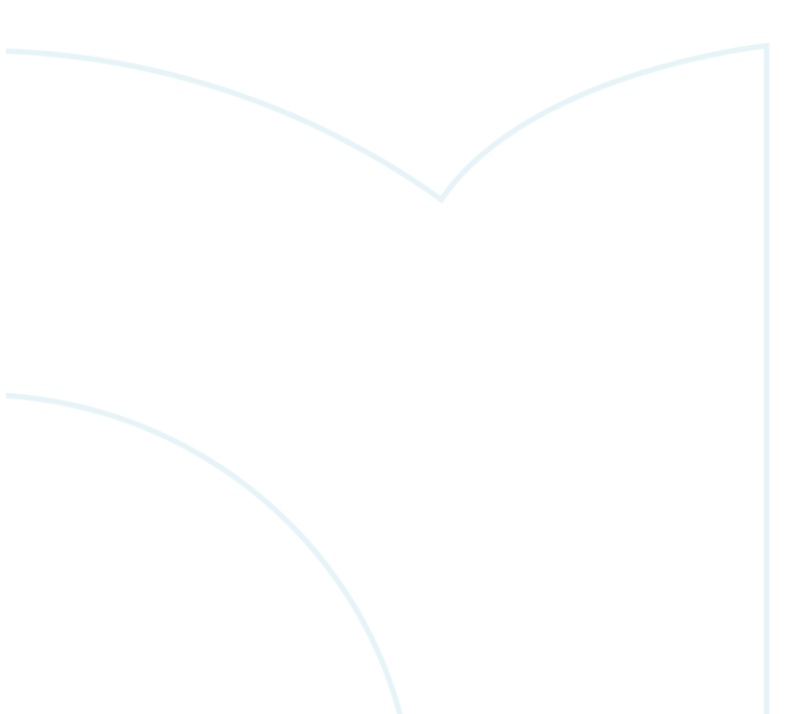

## Task 5 Authentication

OSPF Neighbors can authenticate with each other using an encrypted password. From software release CX 10.07, additional cryptography support is provided in addition to the existing MD5 algorithm. In CX release 10.07, cryptography support is provided for the following authentication/Digests:-

## Authentication/Digest Lengths

- MD5 = 16 bytes
- SHA-1 = 20 bytes
- SHA-256 = 32 bytes
- SHA-384 = 48 bytes
- SHA-512 = 64 bytes

When it comes to speed and less security, MD5 maybe the best fit.

If security is the most important factor, select a hash algorithm from the SHA suite, example SHA-256, SHA-384, SHA-512'. SHA-256 seems like a good balance between speed and security.

In the authentication examples, the sha-256 crypto algorithm is used. If using a CX simulator release prior to 10.7, only the MD5 authentication crypto method is available.

## Task 5.1 OSPF Authentication – Interface

In this task, will configure authentication between all ospf neighbors and including the virtual link 'tunnel' between Switch C and Switch D.

Network Type

: Point-to-point

#### Switch A – Switch B Authentication

On either Switch A or Switch B, use the 'sho ip ospf interface 1/1/1' command.

Example output below from Switch A.

```
SwitchA# sh ip ospf interface 1/1/1
```

Status

Codes: DR - Designated router BDR - Backup Designated router

Interface 1/1/1 is up, line protocol is up

-----

: up

| VRF        | : default        | Process | : 1       |
|------------|------------------|---------|-----------|
| IP Address | : 192.168.4.0/31 | Area    | : 0.0.0.0 |
|            |                  |         |           |

|                         |                                       | 0       0       0       0       0       0       0       0       0       0       0       0       0       0       0       0       0       0       0       0       0       0       0       0       0       0       0       0       0       0       0       0       0       0       0       0       0       0       0       0       0       0       0       0       0       0       0       0       0       0       0       0       0       0       0       0       0       0       0       0       0       0       0       0       0       0       0       0       0       0       0       0       0       0       0       0       0       0       0       0       0       0       0       0       0       0       0       0       0       0       0       0       0       0       0       0       0       0       0       0       0       0       0       0       0       0       0       0       0       0       0       0       0       0       0       0       0       0       0 | Lab Guide                                                                                                    |
|-------------------------|---------------------------------------|----------------------------------------------------------------------------------------------------|----------------------------------------------------------------------------------------------------|
|                         |                                       |                                                                                                    | Deploying OSPEV2 realures                                                                                                    |
|                         |                                       |                                                                                                    |                                                                                                    |
| Hello Interval          | : 10 sec                              | Dead Interval : 40 sec                                                                                                    |                                                                                                    |
| Transit Delay           | : 1 sec                               | Retransmit Interval : 5 sec                                                                                                    |                                                                                                    |
| Authentication          | : No                                  | Link Speed : 1000Mbps                                                                                                    | • •                                                                                                    |
| Cost Configured         | : NA                                  | Cost Calculated : 100                                                                                                    | 0 0 0<br>0 0 0 0<br>0 0 0 0                                                                                                    |
| State/Type              | : Point-to-point                      | Router Priority : n/a                                                                                                    |                                                                                                    |
| DR                      | : No                                  | BDR : No                                                                                                    |                                                                                                    |
| Link LSAs               | : 0                                   | Checksum Sum : 0                                                                                                    | 0 0 0 0 0 0 0 0 0 0 0 0 0 0 0 0 0 0 0                                                                                                    |
| BFD                     | : Disabled                            | 0 0 0 0 0 0 0 0 0 0 0 0 0 0 0 0 0 0 0                                                                                                    | 0 0 0 0 0 0 0 0 0 0 0 0 0 0 0 0 0 0 0                                                                                                    |
|                         |                                       |                                                                                                    |                                                                                                    |
| Enter the followin      | g configuration on Switch A           |                                                                                                    | 0       0       0       0       0       0       0       0       0       0       0       0       0       0       0       0       0       0       0       0       0       0       0       0       0       0       0       0       0       0       0       0       0       0       0       0       0       0       0       0       0       0       0       0       0       0       0       0       0       0       0       0       0       0       0       0       0       0       0       0       0       0       0       0       0       0       0       0       0       0       0       0       0       0       0       0       0       0       0       0       0       0       0       0       0       0       0       0       0       0       0       0       0       0       0       0       0       0       0       0       0       0       0       0       0       0       0       0       0       0       0       0       0       0       0       0       0       0       0 |
| SwitchA(config          | ;)# interface 1/1/1                   |                                                                                                    | 0       0       0       0       0       0       0       0       0       0       0       0       0       0       0       0       0       0       0       0       0       0       0       0       0       0       0       0       0       0       0       0       0       0       0       0       0       0       0       0       0       0       0       0       0       0       0       0       0       0       0       0       0       0       0       0       0       0       0       0       0       0       0       0       0       0       0       0       0       0       0       0       0       0       0       0       0       0       0       0       0       0       0       0       0       0       0       0       0       0       0       0       0       0       0       0       0       0       0       0       0       0       0       0       0       0       0       0       0       0       0       0       0       0       0       0       0       0       0 |
| SwitchA(config          | -if)# ip ospf authentication h        | mac-sha-256                                                                                                    |                                                                                                    |
| SwitchA(config          | g-if)# ip ospf sha-key 1 sha p]       | aintext aruba                                                                                                    | 0       0       0       0       0       0       0       0       0       0       0       0       0       0       0       0       0       0       0       0       0       0       0       0       0       0       0       0       0       0       0       0       0       0       0       0       0       0       0       0       0       0       0       0       0       0       0       0       0       0       0       0       0       0       0       0       0       0       0       0       0       0       0       0       0       0       0       0       0       0       0       0       0       0       0       0       0       0       0       0       0       0       0       0       0       0       0       0       0       0       0       0       0       0       0       0       0       0       0       0       0       0       0       0       0       0       0       0       0       0       0       0       0       0       0       0       0       0       0 |
|                         |                                       | ٠                                                                                                    | 0       0       0       0       0       0       0       0       0       0       0       0       0       0       0       0       0       0       0       0       0       0       0       0       0       0       0       0       0       0       0       0       0       0       0       0       0       0       0       0       0       0       0       0       0       0       0       0       0       0       0       0       0       0       0       0       0       0       0       0       0       0       0       0       0       0       0       0       0       0       0       0       0       0       0       0       0       0       0       0       0       0       0       0       0       0       0       0       0       0       0       0       0       0       0       0       0       0       0       0       0       0       0       0       0       0       0       0       0       0       0       0       0       0       0       0       0       0       0 |
| Note: at this point     | t the ospf neighbor adjacency will be | 'down' between Switch A and Switch B.                                                                                                    | · · · · · · · · · · · · · · · · · · ·                                                                                                    |
| SwitchA# sh ip          | ospf neighbors                        |                                                                                                    |                                                                                                    |
| VRF : default           | Proce                                 | ess : 1                                                                                                    |                                                                                                    |
|                         |                                       |                                                                                                    |                                                                                                    |
|                         |                                       |                                                                                                    |                                                                                                    |
| Total Number o          | f Neighbors : 1                       |                                                                                                    |                                                                                                    |
|                         |                                       |                                                                                                    |                                                                                                    |
| Neighbor ID             | Priority State                        | Nbr Address Interface                                                                                                    |                                                                                                    |
|                         |                                       |                                                                                                    |                                                                                                    |
| 192.168.2.3             | n/a FULL                              | 192.168.4.3 1/1/2                                                                                                    |                                                                                                    |
|                         |                                       |                                                                                                    |                                                                                                    |
| Repeat the conf         | iguration on Switch B                 |                                                                                                    |                                                                                                    |
| And then run the        | 'sh ip ospf neighbor' & 'sh ip        | ospf interface 1/1/1' commands.                                                                                                    |                                                                                                    |
| SwitchA# <b>sh ip c</b> | ospf neighbors                        |                                                                                                    |                                                                                                    |
| VRF : default           | Process :                             | 1                                                                                                    |                                                                                                    |
|                         |                                       | ==                                                                                                    |                                                                                                    |
|                         |                                       |                                                                                                    |                                                                                                    |
| Total Number of         | Neighbors : 2                         |                                                                                                    |                                                                                                    |
|                         |                                       |                                                                                                    |                                                                                                    |
| Neighbor ID             | Priority State Nbr                    | Address Interface                                                                                                    |                                                                                                    |
|                         |                                       |                                                                                                    |                                                                                                    |
|                         |                                       |                                                                                                    |                                                                                                    |

| Na       FUL       192.168.4.1       1/1/1         192.168.2.2       n/a       FUL       192.168.4.3       1/1/2         192.168.2.3       n/a       FUL       192.168.4.3       1/1/2         SwitchA# sh ip ospf interface 1/1/1       SwitchA# sh ip ospf interface 1/1/1       1/1/2         Codes: DR - Designated router       BDR - Backup Designated router       Interface 1/1/1 is up, line protocol is up                                                                                                    |                         |          |                  |                       | • • | • • • | • • • | • • | •••   |       |   |    |     |      |      | L    | .ab   | Gui  | de    |       |     |     |   |
|----------------------------------------------------------------------------------------------------|-------------------------|----------|------------------|-----------------------|-----|-------|-------|-----|-------|-------|---|----|-----|------|------|------|-------|------|-------|-------|-----|-----|---|
| 192.168.2.2 n/a FUL 192.168.4.1 1/1/2<br>192.168.2.3 n/a FUL 192.168.4.3 1/1/2<br>SwitchA# sh ip opt interface 1/1/1<br>Codes: DR - Designated router BDR - Backup Designated router<br>Interface 1/1/1 is up, line protocol is up<br>                                                                                                    |                         |          |                  |                       | ••• | •••   | •••   | ••• |       |       |   | De | plo | ying | 9 OS | SPF\ | /2 Fe | eatu | res   |       |     |     |   |
| 192.168.2.2       n/a       FUL       192.168.4.1       1/1/1         192.168.2.3       n/a       FUL       192.168.4.3       1/1/2         SwitchA# sh ip opp interface 1/1/1       switchA# sh ip opp interface 1/1/1       1/1/2         Codes: DR - Designated router       BDR - Backup Designated router       Interface 1/1/1 is up, line protocol is up                                                                                                    |                         |          |                  |                       | • • | • • • | • •   | • • | • • • | •     |   |    |     |      |      |      |       |      |       |       |     |     |   |
| 192.168.2.2       n/a       FULL       192.168.4.1       1/1/1         192.168.2.3       n/a       FULL       192.168.4.3       1/1/2         SwitchA# sh ip ospf interface 1/1/1       Image: State interface 1/1/1       Image: State interface 1/1/1       Image: State interface 1/1/1         Codes: DR - Designated router       BDR - Backup Designated router       Image: State interface interface int | 102 160 2 2             | - 1 -    | 5111.1           |                       | ••• | •••   | •••   | ••• | •••   |       |   |    |     |      |      |      |       |      |       |       |     |     |   |
| 192.168.2.3 n/a FUL 192.168.4.3 1/1/2<br>SwitchA# sh ip ospf interface 1/1/1<br>Codes: DR - Designated router BDR - Backup Designated router<br>Interface 1/1/1 is up, line protocol is up<br>                                                                                                    | 192.168.2.2             | n/a      | FULL             | 192.168.4.1 1/1/1     | •   | •••   | •••   | ••  | •••   |       |   |    |     |      |      |      |       |      |       |       |     |     |   |
| 192.168.2.3       n/a       FUL       192.168.4.3       1/1/2         SwitchA# sh ip opf interface 1/1/1       SwitchA# sh ip opf interface 1/1/1       Image: SwitchA# sh ip opt outer       Image: SwitchA# sh ip opt outer         Codes: DR - Designated router       BDR - Backup Designated router       Image: SwitchA# sh ip opt outer       Image: SwitchA# sh ip opt outer         Interface 1/1/1 is up, line protocol is up                                                                                                    |                         |          |                  |                       |     |       | • • • | ••• |       |       |   |    |     |      |      |      |       |      |       |       |     |     |   |
| 192.168.2.3     n/a     FUL     192.168.4.3     1/1/2       SwitchA# sh ip optimerface 1/1/1       Codes: DR - Designated router BDR - Backup Designated router       Interface 1/1/1 is up, line protocol is up                                                                                                    |                         |          |                  |                       | ••  | •••   | •••   | ••  | •••   |       | • |    |     |      |      |      |       |      |       |       |     |     |   |
| SwitchA# sh ip ospf interface 1/1/1<br>Codes: DR - Designated router BDR - Backup Designated router<br>Interface 1/1/1 is up, line protocol is up<br>                                                                                                    | 192.168.2.3             | n/a      | FULL             | 192.168.4.3 1/1/2     |     | • • • | • • • | ••• | • • • |       |   |    |     |      |      |      |       |      |       |       |     |     |   |
| SwitchA# sh ip ospf interface 1/1/1<br>Codes: DR - Designated router BDR - Backup Designated router<br>Interface 1/1/1 is up, line protocol is up<br>                                                                                                    |                         |          |                  |                       | ••• | •••   | •••   | ••• | •••   |       |   |    |     |      |      |      |       |      |       |       |     |     |   |
| Codes: DR - Designated router BDR - Backup Designated router         Interface 1/1/1 is up, line protocol is up                                                                                                    | SwitchA# <b>sh ip d</b> | ospf int | erface 1/1/1     |                       | • • | • •   | • • • | • • | • • • | •     | • | •  |     |      |      |      |       |      |       |       |     |     |   |
| Codes: DK - Designated router BDK - Backup Designated router         Interface 1/1/1 is up, line protocol is up                                                                                                    |                         |          |                  |                       | ••• | •••   | •••   | ••• | •••   |       |   |    | •   |      |      |      |       |      |       |       |     |     |   |
| Interface 1/1/1 is up, line protocol is up                                                                                                    | Codes: DR - Desi        | Ignated  | router BDR - Bac | kup Designated router | • • | • •   | • • • | • • | • • • | •     | • | •  | • • |      |      |      |       |      |       |       |     |     |   |
| Interface 1/1/1 is up, line protocol is up                                                                                                    |                         |          |                  |                       | ••• | •••   | •••   | ••  | •••   |       |   |    | ••• | •    |      |      |       |      |       |       |     |     |   |
| Interface 1/1/1 is up, line protocol is up                                                                                                    |                         |          |                  |                       | • • | • •   | • • • | • • |       | • • • | • | •  | • • | • •  | • •  |      |       |      |       |       |     |     |   |
| VRF       : default       Process       : 1         IP Address       : 192.168.4.0/31       Area       : 0.0.0         Status       : up       Network Type       : Point-to-point         Hello Interval       : 10 sec       Dead Interval       : 40 sec         Transit Delay       : 1 sec       Retransmit Interval       : 5 sec         Authentication       : SHA-256       Link Speed       : 1000Mbps         Cost Configured       : NA       Cost Calculated       : 100         State/Type       : Point-to-point       : n/a                                                                                                    | Interface 1/1/1         | is up,   | line protocol is | up                    | ••• | •••   | •••   | ••• | •••   |       |   |    | ••• | •••  | •••  | •••• |       |      |       |       |     |     |   |
| VRF       : default       Process       : 1         IP Address       : 192.168.4.0/31       Area       : 0.0.0         Status       : up       Network Type       : Point-to-point         Hello Interval       : 10 sec       Dead Interval       : 40 sec         Transit Delay       : 1 sec       Retransmit Interval       : 5 sec         Authentication       : SHA-256       Link Speed       : 1000Mbps         Cost Configured       : NA       Cost Calculated       : 100         State/Type       : Point-to-point       Router Priority       : n/a                                                                                                    |                         |          |                  | \ • • • • • •         | • • | • •   | • • • | • • |       | • • • | • | •  | • • | • •  | • •  | • •  | • •   |      |       |       |     |     |   |
| VRF: defaultProcess: 1IP Address: 192.168.4.0/31Area: 0.0.0.0Status: upNetwork Type: Point-to-pointHello Interval: 10 secDead Interval: 40 secTransit Delay: 1 secRetransmit Interval: 5 secAuthentication: SHA-256Link Speed: 1000MbpsCost Configured: NaCost Calculated: 100State/Type: Point-to-pointRouter Priority: n/a                                                                                                    |                         |          |                  |                       | ••• | •••   | •••   | ••• | •••   |       |   |    | ••• | ::   | •••  | •••  | •••   | •••  |       |       |     |     |   |
| VRF: defaultProcess: 1IP Address: 192.168.4.0/31Area: 0.0.0.0Status: upNetwork Type: Point-to-pointHello Interval: 10 secDead Interval: Point-to-pointTransit Delay: 1 secRetransmit Interval: 5 secAuthentication: SHA-256Link Speed: 100Cost Configured: NACost Calculated: 100State/Type: Point-to-point: n/a                                                                                                    |                         |          |                  |                       | • • | • •   | • •   | • • | • • • | • • • | • | •  | • • | • •  | • •  | • •  | • •   | • •  | • • • | • • • |     |     |   |
| VRF: defaultProcess: 1IP Address: 192.168.4.0/31Area: 0.6.0.0Status: upNetwork Type: Point-to-pointHello Interval: 10 secDead Interval: 40 secTransit Delay: 1 secRetransmit Interval: 5 secAuthentication: SHA-256Link Speed: 1000MbpsCost Configured: NACost Calculated: 100State/Type: Point-to-pointRouter Priority: n/a                                                                                                    |                         |          |                  | • • •                 | ••• | •••   | •••   | ••• | •••   |       |   |    | ••• | •••  | •••  | •••  | •••   | •••  | •••   |       | ••• | ••• |   |
| IP Address: 192.168.4.0/31Area: 0.0.0.0Status: upNetwork Type: Point-to-pointHello Interval: 10 secDead Interval: 40 secTransit Delay: 1 secRetransmit Interval: 5 secAuthentication: SHA-256Link Speed: 1000MbpsCost Configured: NACost Calculated: 100State/Type: Point-to-pointRouter Priority: n/a                                                                                                    |                         | • dofau  | 1+               | Process               | •   | • • • | • • • | • • | • • • | • • • | • | •  | • • | • •  | • •  | • •  | • •   | • •  | • • • | • • • | • • | • • | • |
| IP Address       : 192.168.4.0/31       Area       : 0.0.0.0         Status       : up       Network Type       : Point-to-point         Hello Interval       : 10 sec       Dead Interval       : 40 sec         Transit Delay       : 1 sec       Retransmit Interval       : 5 sec         Authentication       : SHA-256       Link Speed       : 1000Mbps         Cost Configured       : NA       Cost Calculated       : 100         State/Type       : Point-to-point       Router Priority       : n/a                                                                                                    | VIXI                    | . uerau  | 10               | FIOCESS               | ••• |       | •••   | ••• | •••   |       |   |    | ••• | •••  | •••  | •••  | •••   | •••  | •••   | · • • | ••• | ••• |   |
| Status : up   Network Type : Point-to-point   Hello Interval : 10 sec Dead Interval : 40 sec Transit Delay : 1 sec Retransmit Interval : 5 sec Authentication : SHA-256 Link Speed : 100Mbps Cost Configured : NA Cost Calculated : 100 State/Type : Point-to-point Router Priority : n/a                                                                                                    | IP Address              | : 192.1  | 68.4.0/31        | Area                  | :   | 0.0   | .0.   | 0   | •••   | •     | • | •  | • • | • •  | • •  | • •  | • •   | • •  | • • • | • • • | • • | • • | • |
| Status       : up       Network Type       : Point-to-point         Hello Interval       : 10 sec       Dead Interval       : 40 sec         Transit Delay       : 1 sec       Retransmit Interval       : 5 sec         Authentication       : SHA-256       Link Speed       : 100Mbps         Cost Configured       : NA       Cost Calculated       : 100         State/Type       : Point-to-point       Router Priority       : n/a                                                                                                    |                         |          |                  |                       |     |       | •••   | ••• | •••   |       |   |    | ••• |      |      | •••  | •••   | •••  | •••   |       | ••• | ••• |   |
| Status : up Network Type : Point-to-point   Hello Interval : 10 sec Dead Interval : 40 sec   Transit Delay : 1 sec Retransmit Interval : 5 sec   Authentication : SHA-256 Link Speed : 100Mbps   Cost Configured : NA Cost Calculated : 100   State/Type : Point-to-point Router Priority : n/a                                                                                                    |                         |          |                  |                       |     |       | • • • | • • | • • • | •     | • | •  | • • | • •  | • •  | • •  | ••    | • •  | •••   | • •   | • • | • • | • |
| Status: upNetwork Type: Point-to-point.Hello Interval: 10 secDead Interval: 40 secTransit Delay: 1 secRetransmit Interval: 5 secAuthentication: SHA-256Link Speed: 1000MbpsCost Configured: NACost Calculated: 100State/Type: Point-to-pointRouter Priority: n/a                                                                                                    |                         |          |                  |                       |     |       |       |     |       |       |   |    | ••• | •••  | •••  | •••  | •••   | •••  | •••   |       | ••• | ••• |   |
| Hello Interval : 10 sec       Dead Interval : 40 sec         Transit Delay : 1 sec       Retransmit Interval : 5 sec         Authentication : SHA-256       Link Speed : 1000Mbps         Cost Configured : NA       Cost Calculated : 100         State/Type : Point-to-point       Router Priority : n/a                                                                                                    | Status                  | : up     |                  | Network Type          | :   | Poi   | nt-   | to- | poir  | nt    |   | •  | ••  | •••  | ••   | ••   | •••   | ••   | • • • | • • • | ••  | ••• | • |
| Hello Interval       : 10 sec       Dead Interval       : 40 sec         Transit Delay       : 1 sec       Retransmit Interval       : 5 sec         Authentication       : SHA-256       Link Speed       : 100Mbps         Cost Configured       : NA       Cost Calculated       : 100         State/Type       : Point-to-point       Router Priority       : n/a                                                                                                    |                         |          |                  |                       |     |       |       |     |       |       | • | •  | ••• | •••  | •••  | •••  | • •   | •••  | • • • | • •   | ••• | ••• | • |
| Hello Interval: 10 secDead Interval: 40 secTransit Delay: 1 secRetransmit Interval: 5 secAuthentication: SHA-256Link Speed: 100MbpsCost Configured: NACost Calculated: 100State/Type: Point-to-pointRouter Priority: n/a                                                                                                    |                         |          |                  |                       |     |       |       |     |       |       |   |    | ••• | ::   | •••  | •••  | ::    | •••  | •••   |       | ••• | ••• | • |
| Transit Delay: 1secRetransmit Interval: 5secAuthentication: SHA-256Link Speed: 1000MbpsCost Configured: NACost Calculated: 100State/Type: Point-to-pointRouter Priority: n/a                                                                                                    | Hello Interval          | : 10 s   | ec               | Dead Interval         | :   | 40    | se    | с   |       |       |   | •  | • • | • •  | • •  | • •  | • •   | • •  | • • • |       | • • | • • | • |
| Transit Delay: 1secRetransmit Interval: 5secAuthentication: SHA-256Link Speed: 1000MbpsCost Configured: NACost Calculated: 100State/Type: Point-to-pointRouter Priority: n/a                                                                                                    |                         |          |                  |                       |     |       |       |     |       |       |   |    | •   | •    | •••  | •••  | •••   | •••  | •••   |       | ••• | ::  |   |
| Authentication : SHA-256Link Speed: 1000MbpsCost Configured : NACost Calculated: 100State/Type: Point-to-pointRouter Priority: n/a                                                                                                    | Transit Delay           | :1 s     | ec               | Retransmit Interval   | . : | 5     | se    | с   |       |       |   |    |     |      |      | • •  | • •   | • •  | • • • | • •   | • • | • • | • |
| Authentication       : SHA-256       Link Speed       : 1000Mbps         Cost Configured : NA       Cost Calculated       : 100         State/Type       : Point-to-point       Router Priority       : n/a                                                                                                    |                         |          |                  |                       |     |       |       |     |       |       |   |    |     |      |      |      | •••   | •••  | •••   |       | ••• | ••• |   |
| Cost Configured : NA     Cost Calculated : 100       State/Type     : Point-to-point       Router Priority     : n/a                                                                                                    | Authentication          | : SHA-2  | <mark>56</mark>  | Link Speed            | :   | 100   | ØMb   | ps  |       |       |   |    |     |      |      |      |       |      |       | -     | • • | • • | • |
| State/Type : Point-to-point Router Priority : n/a                                                                                                    | Cost Configured         | : NA     |                  | Cost Calculated       | :   | 100   | )     |     |       |       |   |    |     |      |      |      |       |      |       |       |     |     |   |
|                                                                                                    | State/Type              | : Point  | -to-point        | Router Priority       | :   | n/a   | I     |     |       |       |   |    |     |      |      |      |       |      |       |       |     |     |   |
| DR : No BDR : No                                                                                                    | DR                      | : No     |                  | BDR                   | :   | No    |       |     |       |       |   |    |     |      |      |      |       |      |       |       |     |     |   |
| Link LSAs : 0 Checksum Sum : 0                                                                                                    | Link LSAs               | : 0      |                  | Checksum Sum          | :   | 0     |       |     |       |       |   |    |     |      |      |      |       |      |       |       |     |     |   |
| BFD : Disabled                                                                                                    | BFD                     | : Disab  | led              |                       |     |       |       |     |       |       |   |    |     |      |      |      |       |      |       |       |     |     |   |

## Task 5.2 Authentication between Switch B & Switch C using the keychain

Using the keychain option is a more flexible way to manage key string passwords whereby a key string password can be changed in a central location on the switch.

Enter the following configuration on **Switch B** SwitchB(config)# keychain sha256 SwitchB(config-keychain)# key 1 SwitchB(config-keychain-key)# key-string plaintext aruba SwitchB(config-keychain-key)# cryptographic-algorithm hmac-sha-256 SwitchB(config-keychain-key)# exit SwitchB(config-keychain)# interface 1/1/2 SwitchB(config-if)# ip ospf authentication keychain

|                       |               |                     |                             |                                       |                        |                                                                                                    | Lab Guide<br>Deploying OSPFv2 Features        |
|-----------------------|---------------|---------------------|-----------------------------|---------------------------------------|------------------------|----------------------------------------------------------------------------------------------------|-----------------------------------------------|
| SwitchB(config-i      | f)# ip ospf k | eychain sha256      |                             |                                       |                        |                                                                                                    |                                               |
| Repeat the con        | figuration o  | on Switch C with in | terface 1/1/2               |                                       |                        |                                                                                                    |                                               |
| And then run the      | eʻsh ip osµ   | of neighbor'&'s     | sh ip ospf inte             | rface x/x,                            | /x' co                 | ommands o                                                                                                    | n either Switch B or Switch C.                |
|                       |               |                     | 0 0 0 0<br>7 0 0 0<br>0 0 0 |                                       | • • • • •<br>• • • • • |                                                                                                    | 0 0 0 0 0 0 0<br>0 0 0 0 0 0 0<br>0 0 0 0 0 0 |
| SwitchC# <b>sh ip</b> | ospf neight   | oors                | • • •                       |                                       | • • • •                |                                                                                                    |                                               |
| VRF : default         |               | Proc                | ess : 1                     |                                       |                        |                                                                                                    |                                               |
|                       |               |                     |                             |                                       |                        |                                                                                                    |                                               |
| Total Number of       | Neighbors     | : 3                 |                             | • • • • • • • • • • • • • • • • • • • | ••••                   |                                                                                                    | · · · · · · · · · · · · · · · · · · ·         |
| Neighbor ID           | Priority      | State               | Nbr Address                 | Interfa                               | ce                     | 0       0       0       0       0       0         0       0       0       0       0       0       0         0       0       0       0       0       0       0         0       0       0       0       0       0       0         0       0       0       0       0       0       0         0       0       0       0       0       0       0 |                                               |
| 192.168.2.1           | n/a           | FULL                | 192.168.4.2                 | 1/1/1                                 |                        |                                                                                                    |                                               |
| 192.168.2.2           | n/a           | FULL                | 192.168.4.4                 | 1/1/2                                 |                        |                                                                                                    |                                               |
| 192.168.2.4           | n/a           | FULL                | 192.168.4.11                | 1/1/3                                 |                        |                                                                                                    |                                               |
|                       |               |                     |                             |                                       |                        |                                                                                                    |                                               |
| Switchu# Sh ip        | ignated not   | ace 1/1/2           | Decignated neutro           |                                       |                        |                                                                                                    |                                               |
| Coues. DK - Des       | ignated Pot   | iter bok - backup   | Designated Poure            | :1-                                   |                        |                                                                                                    |                                               |
| Interface 1/1/2       | ! is up, lir  | ne protocol is up   |                             |                                       |                        |                                                                                                    |                                               |
| VRF                   | : default     |                     | Process                     | :                                     | : 1                    |                                                                                                    |                                               |
| IP Address            | : 192.168.    | 4.5/31              | Area                        |                                       | : 0.0                  | .0.0                                                                                                    |                                               |
|                       |               |                     |                             |                                       |                        |                                                                                                    |                                               |
| Status                | : up          |                     | Network Ty                  | vpe                                   | : Poi                  | nt-to-point                                                                                                    | :                                             |
|                       |               |                     |                             |                                       |                        |                                                                                                    |                                               |
| Hello Interval        | : 10 sec      |                     | Dead Inter                  | val                                   | : 40                   | sec                                                                                                    |                                               |
| Transit Delay         | :1 sec        |                     | Retransmit                  | : Interval                            | : 5                    | sec                                                                                                    |                                               |
| Authentication        | : Keychair    | <mark>sha256</mark> | Link Speed                  | 1 :                                   | : 100                  | 0Mbps                                                                                                    |                                               |
| Cost Configured       | I:NA          |                     | Cost Calcu                  | lated                                 | : 100                  |                                                                                                    |                                               |
| State/Type            | : Point-to    | o-point             | Router Pri                  | ority                                 | : n/a                  |                                                                                                    |                                               |
| DR                    | : No          |                     | BDR                         |                                       | : No                   |                                                                                                    |                                               |
| Link LSAs             | : 0           |                     | Checksum S                  | Sum                                   | : 0                    |                                                                                                    |                                               |
| BFD                   | : Disabled    | 1                   |                             |                                       |                        |                                                                                                    |                                               |

|                                                                                                    | Lab Guide<br>Deploying OSPFv2 Features                                                    |
|----------------------------------------------------------------------------------------------------|-------------------------------------------------------------------------------------------|
| Task 5.3 Authentication between Switch interface authentication commands                                                                   | C and Switch A using Keychain and                                                         |
| The keychain configuration can be used at one end of the link and the other end of the link to form an ospf neighbor adjacency using encry | he interface authentication commands can be used at the<br>/pted password authentication. |
| In this example, Switch C will use the keychain configuration and Sv                                                                       | witch A will use authentication configuration on the interface.                           |
| Enter the following configuration on Switch A                                                                                              |                                                                                           |
| SwitchA(config)# interface 1/1/2                                                                                                    |                                                                                           |
| SwitchA(config-if)# ip ospf authentication hmac-sha-256                                                                                    | 5                                                                                         |
| SwitchA(config-if)# ip ospf sha-key 1 sha plaintext aru                                                                                    | ıba                                                                                       |
| Enter the following configuration on Switch C                                                                                              | 0 0 0 0 0 0 0 0 0 0 0 0 0 0 0 0 0 0 0                                                     |
| SwitchC(config)# interface 1/1/1                                                                                                    |                                                                                           |
| SwitchC(config-if)# ip ospf authentication keychain                                                                                        |                                                                                           |
| SwitchC(config-if)# ip ospf keychain sha256                                                                                                |                                                                                           |

And then run the 'sh ip ospf neighbor' & 'sh ip ospf interface x/x/x' commands on either Switch A or Switch C.

SwitchC# sh ip ospf neighbors

| VRF | : | de | efa | aul | lt |    |    |     |        |        |    |        |        |        |    |    | Pr   | 0 | ce | es | s  | :  | 1   |   |
|-----|---|----|-----|-----|----|----|----|-----|--------|--------|----|--------|--------|--------|----|----|------|---|----|----|----|----|-----|---|
|     |   |    |     |     |    | == | == | :=: | <br>== | <br>== | == | <br>== | <br>== | <br>== | -= | == | <br> | = | == |    | == | == | -=: | = |

Total Number of Neighbors : 3

| Neighbor ID | Priority | State | Nbr Address  | Interface |
|-------------|----------|-------|--------------|-----------|
|             |          |       |              |           |
| 192.168.2.1 | n/a      | FULL  | 192.168.4.2  | 1/1/1     |
|             |          |       |              |           |
| 192.168.2.2 | n/a      | FULL  | 192.168.4.4  | 1/1/2     |
|             |          |       |              |           |
| 192.168.2.4 | n/a      | FULL  | 192.168.4.11 | 1/1/3     |
|             |          |       |              |           |

SwitchC# sh ip ospf interface 1/1/2

Codes: DR - Designated router BDR - Backup Designated router

|                 |                                       |                                       | ٠ | •  | • •         | • •    | •   | •   | •  | •    |   |     |     |     |      |     |     | La  | ab  | Gu  | ide | • |     |     |     |   |
|-----------------|---------------------------------------|---------------------------------------|---|----|-------------|--------|-----|-----|----|------|---|-----|-----|-----|------|-----|-----|-----|-----|-----|-----|---|-----|-----|-----|---|
|                 |                                       | · · · · · · · · · · · · · · ·         |   |    | •••         |        |     |     |    |      |   | C   | )ep | loy | ring | 0   | SP  | Fv: | 2 F | eat | ure | 3 |     |     |     |   |
|                 |                                       | · · · · · · · · · · · · · · · · · · · | • | •  | • •         | • •    | •   | •   | •  | •    |   |     |     |     |      |     |     |     |     |     |     |   |     |     |     |   |
|                 |                                       | ••••••                                | • | •  | • •         | • •    | •   | •   | •  | •    |   |     |     |     |      |     |     |     |     |     |     |   |     |     |     |   |
| Interface 1/1/2 | is up, line protocol is up            |                                       |   | •  | •••         | •      |     |     |    | •    |   |     |     |     |      |     |     |     |     |     |     |   |     |     |     |   |
| 1               | 10 ap; 11.e proceed1 10 ap            |                                       |   |    |             |        |     |     |    |      |   |     |     |     |      |     |     |     |     |     |     |   |     |     |     |   |
|                 |                                       |                                       |   |    |             |        |     |     |    |      |   |     |     |     |      |     |     |     |     |     |     |   |     |     |     |   |
|                 |                                       |                                       | • | •  | • •         | • •    |     | •   | •  | • •  |   |     |     |     |      |     |     |     |     |     |     |   |     |     |     |   |
|                 |                                       |                                       | ٠ | •  | • •         | • •    | •   | •   | •  | • •  | • |     |     |     |      |     |     |     |     |     |     |   |     |     |     |   |
|                 |                                       | • • • • • • • • • • •                 | • | •  | • •         | • •    | •   | •   | •  | • •  | • |     |     |     |      |     |     |     |     |     |     |   |     |     |     |   |
|                 |                                       |                                       |   |    |             |        |     |     |    |      |   |     |     |     |      |     |     |     |     |     |     |   |     |     |     |   |
| VRF             | : default                             | Process                               | : | 1  |             |        |     |     |    |      |   |     |     |     |      |     |     |     |     |     |     |   |     |     |     |   |
|                 |                                       |                                       | • | •  | • •         | • •    | •   | •   | •  | • •  | • | • • | •   |     |      |     |     |     |     |     |     |   |     |     |     |   |
| IP Address      | : 192.168.4.5/31                      | Area                                  | • | 0. | .0.         | 0.0    | 0   | •   | •  | • •  | • | • • | •   | 6   |      |     |     |     |     |     |     |   |     |     |     |   |
|                 | · · · · · · · · · · · · · · · · · · · |                                       | • | •  |             |        |     |     |    | •    | • | •   |     | •   |      |     |     |     |     |     |     |   |     |     |     |   |
|                 |                                       |                                       |   |    |             |        |     |     |    |      |   |     |     |     |      |     |     |     |     |     |     |   |     |     |     |   |
|                 |                                       |                                       |   |    |             |        |     |     |    |      |   |     |     |     |      | è , |     |     |     |     |     |   |     |     |     |   |
| Chatura         |                                       |                                       | • |    | • •         |        |     | •   |    | •    | • | • • | •   | • • | •    | •   | • • |     |     |     |     |   |     |     |     |   |
| Status          | : up                                  | Network Type                          | ۲ | PC | <b>5</b> 10 | ιτ-7   | το  | -po | in | C, ( | • | • • | •   | • • | •    | •   | • • | •   |     |     |     |   |     |     |     |   |
|                 |                                       |                                       | • |    | •••         | •      |     |     |    | •    |   | •   |     | •   |      | •   | ••  | •   | ••• |     |     |   |     |     |     |   |
|                 |                                       |                                       | 1 |    |             | 11     |     |     |    |      |   |     |     |     |      |     |     |     |     | 11  |     |   |     |     |     |   |
|                 |                                       |                                       |   |    |             |        |     |     |    |      |   |     |     |     |      |     |     |     | • • |     |     |   | • • |     |     |   |
| Hello Interval  | : 10 sec                              | Dead Interval ••••                    | • | 40 | 9 •         | se     | c 🔹 | •   | •  | • •  | • | • • | •   | • • | •    | •   | • • | •   | • • | • • | •   |   | • • | • • | • • |   |
|                 |                                       | • • •                                 | ٠ | •  | • •         | • •    | •   | •   | •  | • •  | • | • • | •   | •   | •    | •   | • • | •   | • • | • • | •   |   | • • | • • | • • | • |
| Transit Delav   | : 1 sec                               | Retransmit Interval                   | - | 5  |             | sed    | c . |     |    |      |   |     |     |     |      |     |     |     | ••• |     |     |   | ••• |     |     |   |
|                 |                                       |                                       |   |    |             |        |     |     |    |      |   |     |     |     |      |     |     |     |     |     |     |   |     |     |     |   |
| Authontication  | · Kovchain sha256                     | Link Spood                            | • | 10 | 200         | Mh     | nc  | •   | •  | • •  | • | • • | •   | •   |      | •   |     | •   | • • | • • | •   |   | • • | • • | • • | • |
| AUTHEITTICATION | . Reychain Shazoo                     | LINK Speed                            | • | Te | 000         | וטויוע | ps  | • • | •  | • •  | • | • • | •   | • • | •    | • • | • • | •   | • • | • • | •   |   | • • | • • | • • | • |
|                 |                                       |                                       |   |    | •••         | •      |     |     |    | •    | • | •   |     | •   |      | •   | •   | •   | ••• | •   | •   |   | ••• | • • | •   | • |
| Cost Configured | : NA                                  | Cost Calculated                       | : | 16 | 90          |        |     |     |    |      |   |     |     |     |      |     |     |     |     |     |     |   |     |     |     |   |
|                 |                                       |                                       |   |    |             |        |     |     |    |      |   |     |     |     |      |     |     |     |     |     |     |   |     |     |     |   |
| State/Type      | : Point-to-point                      | Router Priority                       | : | n/ | /a          |        |     | •   | •  | • •  | • | • • | •   | • • | •    | •   | • • | •   | • • | • • | •   |   | • • | • • | • • |   |
|                 |                                       |                                       |   |    |             |        |     |     | •  | • •  | • | • • | •   | • • | •    | •   | • • | •   | • • | • • | •   |   | • • | • • | • • | • |
| DR              | : No                                  | BDR                                   | : | No | С           |        |     |     | •  | • •  | • | •   | •   | •   | •    | •   | •   | •   | ••• | • • | •   | • | • • | • • | • • | • |
|                 |                                       |                                       |   |    |             |        |     |     |    |      |   |     |     |     |      |     |     |     |     |     |     |   |     |     |     |   |
| link ISAc       | • 0                                   | Checksum Sum                          |   | a  |             |        |     |     |    |      |   |     |     |     |      |     |     |     |     |     |     |   |     |     |     |   |
| LINK LOAG       | . 0                                   |                                       | · | 0  |             |        |     |     |    |      |   |     |     | • • | •    | •   | • • | •   | • • | • • | •   |   | • • | • • | • • | • |
| DED             | Disabled                              |                                       |   |    |             |        |     |     |    |      |   |     |     |     | •    | •   | • • | •   | • • | • • | •   | • | • • | • • | • • | • |
| DFU             | . DISADIEU                            |                                       |   |    |             |        |     |     |    |      |   |     |     |     |      |     | •   |     | ••• |     |     |   | ••• | ••• |     |   |
|                 |                                       |                                       |   |    |             |        |     |     |    |      |   |     |     |     |      |     |     |     |     |     |     |   |     |     |     |   |
|                 |                                       |                                       |   |    |             |        |     |     |    |      |   |     |     |     |      |     |     |     |     |     |     |   |     |     |     |   |

## Task 5.4 Authentication with virtual-link configuration

Authentication is also available over the virtual link(s) either using the key chain configuration method or providing the authentication configuration directly within the virtual link configuration as if configuring a physical interface.

In this example, the authentication configuration is configured directly within the virtual link configuration on both Switch C and Switch D.

: 1

: No

: 40

Run the following command on either Switch D or Switch to confirm the current authentication status of the virtual-link

SwitchD# sh ip ospf virtual-links

Virtual link to router 192.168.2.3 is up -----

| VRF                 | : default | Process             | : 1 |
|---------------------|-----------|---------------------|-----|
| Transit Area        | : 0.0.0.1 | Authentication      | : N |
| Hello Interval      | : 10      | Dead Interval       | : 4 |
| Transit Delay       | : 1       | Retransmit Interval | : 5 |
| Number of Link LSAs | : 0       | Checksum Sum        | : 0 |

Enter the following configuration on Switch D

|                            | 5 0 0<br>5 0 0<br>7 0 0<br>1 0 0              | 0       0       0       0       0       0       0       0       0       0       0       0       0       0       0       0       0       0       0       0       0       0       0       0       0       0       0       0       0       0       0       0       0       0       0       0       0       0       0       0       0       0       0       0       0       0       0       0       0       0       0       0       0       0       0       0       0       0       0       0       0       0       0       0       0       0       0       0       0       0       0       0       0       0       0       0       0       0       0       0       0       0       0       0       0       0       0       0       0       0       0       0       0       0       0       0       0       0       0       0       0       0       0       0       0       0       0       0       0       0       0       0       0       0       0       0       0       0       0 | • •<br>• •<br>• •        | • •  |                   | • •                      |        | Depl  | oying          | OSF | La<br>PFv2 | b <b>Gι</b><br>Feat | uide<br>ures |       |     |                                                                                                    |   |
|----------------------------|-----------------------------------------------|----------------------------------------------------------------------------------------------------|--------------------------|------|-------------------|--------------------------|--------|-------|----------------|-----|------------|---------------------|--------------|-------|-----|----------------------------------------------------------------------------------------------------|---|
| SwitchD(config)# rou       | ter ospf 1                                    | 0       0       0       0       0       0       0       0       0       0       0       0       0       0       0       0       0       0       0       0       0       0       0       0       0       0       0       0       0       0       0       0       0       0       0       0       0       0       0       0       0       0       0       0       0       0       0       0       0       0       0       0       0       0       0       0       0       0       0       0       0       0       0       0       0       0       0       0       0       0       0       0       0       0       0       0       0       0       0       0       0       0       0       0       0       0       0       0       0       0       0       0       0       0       0       0       0       0       0       0       0       0       0       0       0       0       0       0       0       0       0       0       0       0       0       0       0       0       0 | •••                      | •••  |                   | •••                      | •      |       |                |     |            |                     |              |       |     |                                                                                                    |   |
| SwitchD(config-ospf-       | 1)# area 0.0.0.1 virtual-link 192.            | 168.2.3                                                                                                    | •••                      | •    |                   | •••                      | •      |       |                |     |            |                     |              |       |     |                                                                                                    |   |
| SwitchD(config-route       | <pre>^-vlink)# authentication hmac-sha-</pre> | 256                                                                                                    | •••                      | •••  | •••               | •••                      | •••    |       |                |     |            |                     |              |       |     |                                                                                                    |   |
| SwitchD(config-route       | ∽-vlink)# sha-key 1 sha plaintext             | aruba                                                                                                    | • •<br>• •<br>• •<br>• • |      |                   | • •<br>• •<br>• •        |        |       |                |     |            |                     |              |       |     |                                                                                                    |   |
| Repeat the configuration   | on on Switch C                                | , 0 0 0 0 0 0 0 0 0 0 0 0 0 0 0 0 0 0 0                                                                                                    | •••                      | •••  |                   | •••                      | •••    |       | • • (<br>• • • |     |            |                     |              |       |     |                                                                                                    |   |
| SwitchC(config)# rou       | ter ospf 1                                    | · • • • • • • • • • • • • • • • • • • •                                                                                                    | •••                      | •••  |                   | •••                      |        |       |                |     | •          |                     |              |       |     |                                                                                                    |   |
| SwitchC(config-ospf-       | 1)# area 0.0.0.1 virtual-link 192.            | 168.2.4                                                                                                    | •••                      | •••  | •••               | •••                      | •••    | • • • | •••            | ••• | •••        | • • •               |              |       |     |                                                                                                    |   |
| SwitchC(config-route       | <pre>r-vlink)# authentication hmac-sha-</pre> | 256                                                                                                    | •••                      | •••  |                   | •••                      |        |       |                |     |            |                     |              | •••   | ••• | •••                                                                                                    | • |
| SwitchC(config-route       | ∩-vlink)# sha-key 1 sha plaintext             | aruba                                                                                                    | • •<br>• •<br>• •        |      |                   | • •<br>• •<br>• •<br>• • |        |       |                |     |            |                     |              |       |     | • •<br>• •<br>• •                                                                                                    |   |
| On Switch C & D, run       | he following command to confirm the           | new authentication sta                                                                                                    | atus                     | s of | the               | virt                     | ual li | nk    |                | ••• |            | •••                 |              | • • • | ••• | •••                                                                                                    | • |
| SwitchC# <b>sh ip ospf</b> | virtual-links                                 |                                                                                                    |                          | •    | •••               | •••                      | • • •  |       |                | ••• |            | • • •               |              | • • • | ••• | •••                                                                                                    | • |
| Virtual link to routo      | er 192.168.2.4 is up                          |                                                                                                    |                          |      |                   | •••                      |        |       |                |     |            |                     |              |       |     | <ul> <li>•</li> <li>•</li> <li>•&lt;</li></ul> |   |
| VRF                        | : default                                     | Process                                                                                                    | :                        | 1    |                   |                          |        |       |                |     |            |                     | • •          | • • • | ••• | •••                                                                                                    | • |
| Transit Area               | : 0.0.0.1                                     | Authentication                                                                                                    | :                        | sh   | <mark>a256</mark> | 5                        |        |       |                |     |            |                     |              |       |     |                                                                                                    |   |
| Hello Interval             | : 10                                          | Dead Interval                                                                                                    | :                        | 40   |                   |                          |        |       |                |     |            |                     |              |       |     |                                                                                                    |   |
| Transit Delay              | : 1                                           | Retransmit Interval                                                                                                    | :                        | 5    |                   |                          |        |       |                |     |            |                     |              |       |     |                                                                                                    |   |
| Number of Link LSAs        | : 0                                           | Checksum Sum                                                                                                    | :                        | 0    |                   |                          |        |       |                |     |            |                     |              |       |     |                                                                                                    |   |

Number of State Changes : 10

The following attributes are required when configuring authentication to ensure a successful neighbor adjacency. This applies to the commands if applied directly under an interface or using the keychain or in a combination at either end of the link.

- 1. The authenticating algorithm must match at either end of the link, as in 'hmac-sha-256' for example.
- 2. The key number must match at either end of the link, as in 'sha-key **1**' under interface or 'key **1**' if using the key chain.
- 3. The authentication password match at either end of the link , as in 'ip opsf sha-key 1 sha plaintext aruba' under interface or 'key-string plaintext aruba' if using the key chain for example.

End of Task 5

| Task 6 Passive interface                                                                                                 | Lab Guide<br>Deploying OSPFv2 Features                                                       |
|----------------------------------------------------------------------------------------------------|----------------------------------------------------------------------------------------------|
| Passive interface                                                                                                    | 0 0 0 0 0 0 0 0 0 0 0 0 0 0 0 0 0 0 0                                                        |
| The use of the passive interface for OSPF tells the inter<br>to deploy a passive ospf interface, either in the ospf glob | face to disable route processing for that interface. There are two methods<br>bal context:-  |
| Global OSPF context example                                                                                              |                                                                                              |
| SwitchA(config)# router ospf 1                                                                                           | 0 0 0 0 0 0 0 0 0 0 0 0 0 0 0 0 0 0 0                                                        |
| <pre>SwitchA(config-ospf-1)# passive interface default</pre>                                                             |                                                                                              |
| And disabled on a per interface as a desired:-                                                                           |                                                                                              |
| SwitchA(config)# interface 1/1/2                                                                                         | 0 0 0 0 0 0 0 0 0 0 0 0 0 0 0 0 0 0 0                                                        |
| <pre>SwitchA(config-if)# no ip ospf passive</pre>                                                                        | 0 0 0 0 0 0 0 0 0 0 0 0 0 0 0 0 0 0 0                                                        |
| The option to use the default global setting ( no passive interfaces as 'passive' as desired . This is the method the    | re interface default) and the interface command to set specific nat will be used in task 6.1 |

**Task 6.1 Passive Interface** 

The passive interface can be enabled on a per interface as desired.

On Switch A display ospf neighbors

SwitchA# sh ip ospf neighbors

VRF : default Process : 1

------

Total Number of Neighbors : 2

| Neighbor ID | Priority | State | Nbr Address | Interface |
|-------------|----------|-------|-------------|-----------|
| 192.168.2.2 | n/a      | FULL  | 192.168.4.1 | 1/1/1     |
| 192.168.2.3 | n/a      | FULL  | 192.168.4.3 | 1/1/2     |

On Switch A enter the no ip ospf passive command under interface 1/1/1 SwitchA(config)# interface 1/1/1

|                                                                         | Lab Guide<br>Deploying OSPFv2 Features                                      |
|-------------------------------------------------------------------------|-----------------------------------------------------------------------------|
| SwitchA(config-if)# ip ospf passive                                     |                                                                             |
| Repeat the sh ip ospf neighbor command on Switc                         | ch A.                                                                       |
| Switch A will no longer have an ospf neighbor on interfathat interface. | ace 1/1/1 to neighbor 192.168.2.2. All routing processes will be disable on |
| Remove the ip ospf passive command on interface 1/1/                    | /1                                                                          |
| SwitchA(config)# interface 1/1/1                                        | 0 0 0 0 0 0 0 0 0 0 0 0 0 0 0 0 0 0 0                                       |
| SwitchA(config-if)# no ip ospf passive                                  |                                                                             |
| The neighbor adjacency will be formed for neighbor 19                   | 2.168.2.2 on interface 1/1/1                                                |
|                                                                         |                                                                             |
|                                                                         | End of Task 6                                                               |

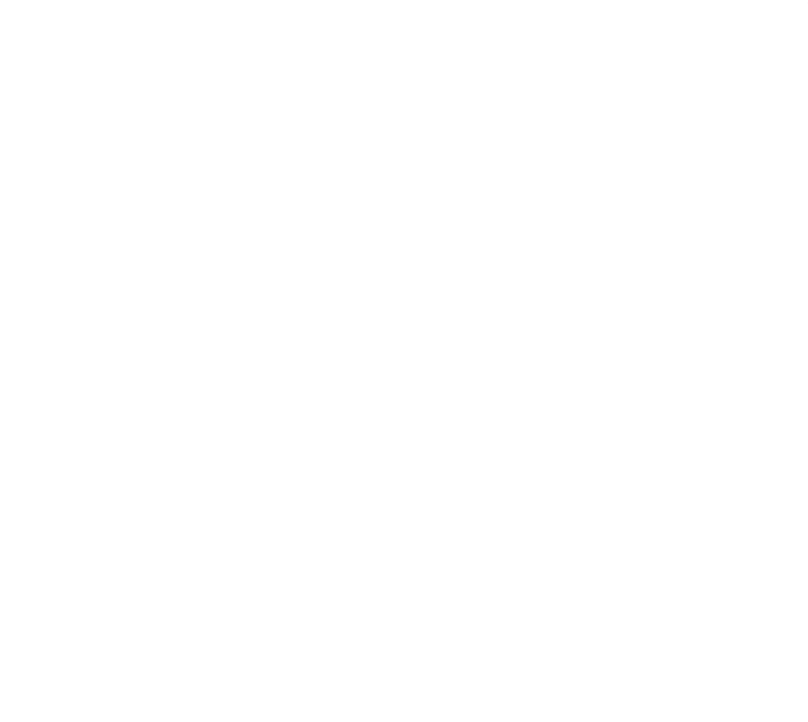

# TASK 7 Default-information originate

| The default-information originate configures ospf to advertis           | e the defau    | lt rou | te (  | 0.0.  | 0.0/  | 0) 1 | to its | s ne | eigh  | bor   | 's. 1 | her   | e a   | re t  | wo  |       |       |       |     |       |
|-------------------------------------------------------------------------|----------------|--------|-------|-------|-------|------|--------|------|-------|-------|-------|-------|-------|-------|-----|-------|-------|-------|-----|-------|
| options:-                                                               |                |        | • • • | • •   |       | •    | • • •  | •    | • •   |       | •     |       |       |       |     |       |       |       |     |       |
|                                                                         |                |        |       | •••   |       |      |        |      |       |       |       |       |       |       |     |       |       |       |     |       |
| default-information originate                                           |                |        |       | • •   |       | •    | • •    | •    |       |       |       | •     |       |       |     |       |       |       |     |       |
|                                                                         |                | •••    |       | • • • | •••   | •    |        | •    |       |       |       |       |       |       |     |       |       |       |     |       |
| SwitchA# conf t                                                         | • • • •        |        |       | •••   |       | •    |        | •    |       |       |       | • • • |       | •     |     |       |       |       |     |       |
|                                                                         | N • • •        |        |       | • • • | • • • | •    | • • •  | •    | • • • | • • • | • • • | • • • | • • • |       | •   |       |       |       |     |       |
| SwitchA(config)# router ospf 1                                          | • • •          |        |       | • •   | •••   | •    | •••    | •    | • • • | • • • | • • • | • •   | • • • | • • • | •   |       |       |       |     |       |
|                                                                         |                |        |       |       |       |      |        |      |       |       |       |       |       |       |     |       |       |       |     |       |
| Cuitaba/ang Cia ang City da Cault in Commetian anisinata                |                |        |       |       |       |      |        |      |       |       |       |       |       |       |     |       |       |       |     |       |
| SwitchA(config-ospf-i)# default-information originate                   |                |        |       |       |       |      |        |      |       |       |       |       |       |       |     |       |       |       |     |       |
| This option will advertise the default route $(0, 0, 0, 0, 0)$ if presi | ent in the ro  | uter   |       | •••   | •••   | •    | •••    | •    |       |       | •     | •     | •     |       | •   | •••   |       | •••   | ••• | • • • |
|                                                                         |                | utor   |       |       |       |      |        |      |       |       |       |       |       |       |     |       |       |       |     |       |
|                                                                         |                |        |       |       |       |      |        |      |       |       |       |       |       |       |     |       |       |       |     |       |
|                                                                         |                |        |       |       |       |      |        |      |       |       |       | • •   |       |       |     |       |       |       | • • |       |
|                                                                         |                |        |       |       |       | • •  |        |      |       |       |       |       |       |       |     |       |       |       | • • |       |
| default-information originate always                                    |                |        |       |       |       | • •  | • • •  | • •  | • • • | • • • | • • • | • •   | • • • |       | • • | • • • | • • • |       | • • | • • • |
|                                                                         |                |        |       |       | • •   | • •  | • • •  | •    | • • • | • • • | • • • | • •   | • • • |       |     | • • • | • • • | • • • | • • | • • • |
|                                                                         |                |        |       |       |       | •    | •••    | •    |       |       |       | • •   | • • • |       | •   | • • • | • • • | • • • | • • | • • • |
| SwitchA# cont t                                                         |                |        |       |       |       |      |        |      |       |       |       |       |       |       |     |       |       |       | ••• | • • • |
|                                                                         |                |        |       |       |       |      |        |      |       |       |       |       |       |       |     |       |       |       |     |       |
| SwitchA(config)# router ospf 1                                          |                |        |       |       |       |      |        |      |       |       |       |       |       |       |     |       |       |       |     |       |
|                                                                         |                |        |       |       |       |      |        |      |       |       |       |       |       |       |     |       |       |       |     |       |
| Suitch/(config conf 1)# default information eniginate                   | -1             |        |       |       |       |      |        |      |       |       |       |       |       |       |     |       |       |       |     |       |
| SwitchA(config-ospi-i)# derauit-information offginate                   | aiways         |        |       |       |       |      |        |      |       |       | • • • | • •   | • • • |       | • • |       | • • • |       | • • |       |
|                                                                         |                |        |       |       |       |      |        |      |       |       |       | •     | • •   |       | • • | • • • | • • • | • • • | • • | • • • |
| This option will advertise the default route (0.0.0.0/0) regard         | less if the ro | oute i | s p   | rese  | ent i | n th | ne ro  | oute | er    |       |       |       |       | • • • | • • | • • • | • • • | • • • | • • | • • • |
|                                                                         |                |        |       |       |       |      |        |      |       |       |       |       |       |       |     | • • • | • • • | • • • | • • | • • • |
|                                                                         |                |        |       |       |       |      |        |      |       |       |       |       |       |       |     |       |       |       |     |       |

## Task 7.1 'default-Information originate always' command

In this task, the default originate always configuration will be configured on Switch A. The route table will be observed to see how the default route propagates through out the network.

On Switch A, configure the default-information originate always command under the ospf 1 context.

SwitchA# conf t

SwitchA(config)# router ospf 1

SwitchA(config-ospf-1)# default-information originate always

On the remaining switches B,C,D & E, run the sh ip ospf route command

Extract from Switch B & C route table

Switch B

```
0.0.0/0 (E2)
```

via 192.168.4.0 interface 1/1/1, cost 25 distance 110

## Switch C

0.0.0/0 (E2)

via 192.168.4.2 interface 1/1/1, cost 25 distance 110

All switches will now receive the default route of 0.0.0.0/0 generated by Switch A.

|                                                                                                   | Lab Guide                                                                       |
|---------------------------------------------------------------------------------------------------|---------------------------------------------------------------------------------|
|                                                                                                   | Deploying OSPFv2 Features                                                       |
| ) • •                                                                                             |                                                                                 |
|                                                                                                   |                                                                                 |
|                                                                                                   |                                                                                 |
|                                                                                                   |                                                                                 |
| Task 7.2 'default-information origina                                                             | ate' command                                                                    |
|                                                                                                   |                                                                                 |
|                                                                                                   |                                                                                 |
|                                                                                                   |                                                                                 |
| On Switch A, replace the default-information origina                                              | te always config and add the default-information originate                      |
| command                                                                                           |                                                                                 |
|                                                                                                   | • • • • • • • • • • • • • • • • • • • •                                         |
|                                                                                                   |                                                                                 |
|                                                                                                   |                                                                                 |
| SuitchA(config)# nouton conf 1                                                                    | \                                                                               |
| SwitchA(config)# Pouler Ospr 1                                                                    | $\circ$ $\circ$ $\circ$ $\circ$ $\circ$ $\circ$ $\circ$ $\circ$ $\circ$ $\circ$ |
|                                                                                                   |                                                                                 |
| SwitchA(config-ospf-1)# no default-information origina                                            | ate always                                                                      |
|                                                                                                   |                                                                                 |
| <pre>SwitchA(config-ospf-1)# default-information originate</pre>                                  |                                                                                 |
|                                                                                                   |                                                                                 |
|                                                                                                   | · · · · · · · · · · · · · · · · · · ·                                           |
|                                                                                                   |                                                                                 |
| On the remaining switches ${\sf B}, {\sf C}, {\sf D}$ & ${\sf E},$ run the sh ${\rm \ ip \ ospf}$ | route command                                                                   |
| All remaining switches no longer have the default route of 0                                      | 0.0.0.0/0 in the routing table as Switch A does not have the default            |
| route in the route table.                                                                         |                                                                                 |
|                                                                                                   |                                                                                 |
|                                                                                                   |                                                                                 |
|                                                                                                   |                                                                                 |
| The next step is to add a default route to the routing table to                                   | o get Switch A to re-advertise the default route . There is not an              |
|                                                                                                   |                                                                                 |
| appropriate interface to use for default routes as it is an isol                                  | lated lab, so the interface on Switch B 192.168.4.1 is selected to              |

illustrate the default route re-advertisement On Switch A , enter the following command

SwitchA(config)# ip route 0.0.0.0/0 192.168.4.1

This is identifying interface 192.168.4.1 (on Switch B) as the default route from Switch A for all unknown ip routes. Switch A will re-advertise the default static route into ospd.

On the remaining switches, run the ship ospf route command and note the default advertisement and the interface that it is being advertised from.

## Switch B

0.0.0.0/0

via 192.168.4.0 interface 1/1/1, cost 1 distance 110

Switch C

SwitchA(config)# ip route 0.0.0.0/0 192.168.4.1

(E2)

#### Switch D

0.0.0/0 (E2)

via 192.168.4.10 interface 1/1/1, cost 1 distance 110

## Switch E

Lab Guide Deploying OSPFv2 Features 0.0.0.0/0 (E2) via 192.168.4.12 interface 1/1/1, cost 1 distance 110 End of Task 7 TASK 8 —show commands

In this section there is a summary of some of the more common ospf commands that can be used. There are multiple options on some commands, which can be highlighted using the '?' as in:-

#### SwitchC# sh ip ospf ?

| [<1-63>]       | Specify the OSPF Process ID                  |     |     |       |       |       | • • | • • | • • • | • • | • • | • • | • • | • • | • • | • • | • • | • |
|----------------|----------------------------------------------|-----|-----|-------|-------|-------|-----|-----|-------|-----|-----|-----|-----|-----|-----|-----|-----|---|
|                |                                              | • • | ••• | • • • | • • • | • • • | • • | • • | • • • | ••• | • • | • • | • • | • • | • • | • • | • • | • |
| all-vrfs       | All VRES                                     |     |     |       | •••   |       | ••• | ••• | •••   | ••• | ••• | ••• | ••• | ••• | ••• | ••• | ••• |   |
|                |                                              |     |     |       |       |       |     |     |       |     |     |     |     |     |     |     |     |   |
|                |                                              |     |     |       |       |       |     |     |       |     |     |     |     |     |     |     |     |   |
| border-routers | Display USPF border router information       |     |     |       |       |       |     |     |       |     |     |     |     |     |     |     |     |   |
|                |                                              |     |     |       |       |       | • • | • • |       |     |     | • • | • • | • • | • • | • • | • • | • |
| interface      | Display OSPF interface information           |     |     |       |       | • •   | • • | • • |       | • • |     | • • | • • | • • | • • | • • | • • | • |
|                |                                              |     |     |       |       |       | • • | • • | • • • | • • | • • | • • | • • | • • | • • | • • | • • | • |
| lcdb           | Dicplay OSDE link state database information |     |     |       |       |       |     | • • | • • • | ••  | ••• | • • | • • | • • | • • | • • | • • | • |
| ISUD           | Dispidy USPF link state uatabase information |     |     |       |       |       |     |     | •••   | ••• | ••• | • • | ••• | ••• | ••• | ••• | ••• |   |
|                |                                              |     |     |       |       |       |     |     |       |     |     |     |     |     |     |     |     |   |
| neighbors      | Display OSPF neighbor information            |     |     |       |       |       |     |     |       |     |     |     |     |     |     |     |     |   |
|                |                                              |     |     |       |       |       |     |     |       |     |     |     |     |     |     |     |     |   |
| routes         | Display OSPE routing table                   |     |     |       |       |       |     |     |       |     |     |     |     |     |     |     |     |   |
|                |                                              |     |     |       |       |       |     |     |       |     |     |     |     |     |     |     |     |   |
|                | Display OCDE statistics                      |     |     |       |       |       |     |     |       |     |     |     |     |     |     |     |     |   |
| statistics     | Display USPF Statistics                      |     |     |       |       |       |     |     |       |     |     |     |     |     |     |     |     |   |
|                |                                              |     |     |       |       |       |     |     |       |     |     |     |     |     |     |     |     |   |
| virtual-links  | Display OSPF virtual links information       |     |     |       |       |       |     |     |       |     |     |     |     |     |     |     |     |   |
|                |                                              |     |     |       |       |       |     |     |       |     |     |     |     |     |     |     |     |   |

vrf VRF Instance.

<cr>

A snapshot of the key command cli string is provided as examples.

#### sh ip ospf border-routers

Displays the OSPF routing table entries for Area Border Router (ABR) and Autonomous System Border Router (ASBR).

| Swito<br>VRF :<br>Inter | chA# <b>sh ip ospf bc</b><br>default<br>rnal Routing Table |        |        |                |     |             |
|-------------------------|------------------------------------------------------------|--------|--------|----------------|-----|-------------|
| Codes                   | s: i - Intra-area                                          | route, | I - In | ter-area route |     |             |
|                         | Router-ID<br>Interface                                     | Cost   | Туре   | Area           | SPF | Nexthop     |
| i                       | 192.168.2.3                                                | 100    | ABR    | 0.0.0.0        | 83  | 192.168.4.3 |
| i                       | 1/1/2<br>192.168.2.4<br>1/1/2                              | 200    | ABR    | 0.0.0.0        | 83  | 192.168.4.3 |

## sh ip ospf

Displays general OSPF, area, state, and configuration information.

| SwitchC# <b>sh ip ospf</b> |             |
|----------------------------|-------------|
| VRF : default              | Process : 1 |

|                                             |                                    |                          |                                         | Lab Guide                                                                                                    |
|---------------------------------------------|------------------------------------|--------------------------|-----------------------------------------|----------------------------------------------------------------------------------------------------|
|                                             |                                    |                          |                                         | Deploying OSPFv2 Features                                                                                                    |
|                                             |                                    |                          |                                         |                                                                                                    |
| RouterID :                                  | 192.168.2.3                        | 0SPFv2                   | : Enabled                               |                                                                                                    |
| BFD :                                       | Disabled                           | SPF Start Interval       | : 200 ms                                | • •                                                                                                    |
| SPF Hold Interval :                         | 1000 ms                            | SPF Max Wait Interv      | al : 5000 ms                            |                                                                                                    |
| LSA Start Time :                            | 5000 ms                            | LSA Hold Time            | : 0 ms                                  |                                                                                                    |
| LSA Max Wait lime :                         | 0 ms                               | LSA Arrival              | : 1000 ms                               |                                                                                                    |
| EXTERNAL LSAS :                             | 0                                  | Reference Bandwidth      | : 0<br>: 100000 Mbps                    | • • • • •                                                                                                    |
| Area Border                                 | 4<br>true                          | AS Border                | · false                                 |                                                                                                    |
| GR Status :                                 | Enabled                            | GR Interval              | : 120                                   |                                                                                                    |
| GR State :                                  | inactive                           | GR Exit Status           | : none                                  |                                                                                                    |
| GR Helper :                                 | Disabled                           | GR Strict LSA Check      | : Disabled                              |                                                                                                    |
| GR Ignore Lost I/F :                        | Disabled                           |                          | · • • • • • • • • • • • • • • • • • • • | · · · · · · · · · · · · · · · · · · ·                                                                                                    |
| Summary address:                            |                                    |                          |                                         | 0 0 0 0 0 0 0 0 0 0 0 0 0 0 0 0                                                                                                    |
| Area Total                                  | Active                             |                          | · · · · · · · · · · · · · · · · · · ·   | 0 0 0 0 0 0 0 0 0 0 0 0 0 0 0 0 0 0 0                                                                                                    |
| <br>Nonmol 2                                | <br>2                              |                          | · · · · · · · · · · · · · · · · · · ·   | •       •       •       •       •       •       •       •       •       •       •       •       •       •       •       •       •       •       •       •       •       •       •       •       •       •       •       •       •       •       •       •       •       •       •       •       •       •       •       •       •       •       •       •       •       •       •       •       •       •       •       •       •       •       •       •       •       •       •       •       •       •       •       •       •       •       •       •       •       •       •       •       •       •       •       •       •       •       •       •       •       •       •       •       •       •       •       •       •       •       •       •       •       •       •       •       •       •       •       •       •       •       •       •       •       •       •       •       •       •       •       •       •       •       •       •       •       •       • |
| Stub 0                                      | 2                                  |                          | • • • • • • • • • • • • •               | • • • • • • • • • • • • • • • • • • • •                                                                                                    |
| NSSA 0                                      | 0                                  |                          |                                         | • • • • • • • • • • • • • • • • • • •                                                                                                    |
|                                             | ·                                  |                          | • • • • • • • • • •                     |                                                                                                    |
| Area : 0.0.0.0                              |                                    |                          | · · · · · · · · · · · · · · · · · · ·   | •     •     •     •     •     •     •     •     •     •     •     •     •     •     •     •     •     •     •     •     •     •     •     •     •     •     •     •     •     •     •     •     •     •     •     •     •     •     •     •     •     •     •     •     •     •     •     •     •     •     •     •     •     •     •     •     •     •     •     •     •     •     •     •     •     •     •     •     •     •     •     •     •     •     •     •     •     •     •     •     •     •     •     •     •     •     •     •     •     •     •     •     •     •     •     •     •     •     •     •     •     •     •     •     •     •     •     •     •     •     •     •     •     •     •     •     •     •     •     •     •     •     •     •     •     •     •     •     •     •     •     •     •     •     •     •                                                                                                        |
|                                             |                                    |                          | • • • • • •                             |                                                                                                    |
| Area Type                                   | : Normal                           | Status                   | : Active                                |                                                                                                    |
| Total Interfaces                            | : 3                                | Active Interfaces        | : 3                                     |                                                                                                    |
| Passive Interfaces                          | : 0                                | Loopback Interfaces      | : 1                                     | •     •     •     •     •     •     •     •     •     •     •     •     •     •     •     •     •     •     •     •     •     •     •     •     •     •     •     •     •     •     •     •     •     •     •     •     •     •     •     •     •     •     •     •     •     •     •     •     •     •     •     •     •     •     •     •     •     •     •     •     •     •     •     •     •     •     •     •     •     •     •     •     •     •     •     •     •     •     •     •     •     •     •     •     •     •     •     •     •     •     •     •     •     •     •     •     •     •     •     •     •     •     •     •     •     •     •     •     •     •     •     •     •     •     •     •     •     •     •     •     •     •     •     •     •     •     •     •     •     •     •     •     •     •     •     •                                                                                                        |
| SPF Calculation Coun                        | t : 96                             |                          |                                         | • • • • • • • • • • • • • • • • • • • •                                                                                                    |
| Area ranges :<br>Number of ISAs             | ٠q                                 | Checksum Sum             | · 279017                                | ` 0 0 0 0 0 0 0 0 0 0 0 0 0 0 0 0 0 0 0                                                                                                    |
| Area • 0.0.0.1                              |                                    |                          | . 275047                                |                                                                                                    |
|                                             |                                    |                          |                                         |                                                                                                    |
| Area Type                                   | : Normal                           | Status                   | : Active                                | * • • • • • • • • • • • • • • • • • • •                                                                                                    |
| Total Interfaces                            | : 1                                | Active Interfaces        | : 1                                     |                                                                                                    |
| Passive Interfaces                          | : 0                                | Loopback Interfaces      | : 0                                     |                                                                                                    |
| SPF Calculation Coun                        | t : 96                             |                          |                                         |                                                                                                    |
| Area ranges :                               |                                    |                          |                                         |                                                                                                    |
| Number of LSAs                              | : 9                                | Checksum Sum             | : 279047                                |                                                                                                    |
| Area : 0.0.0.1                              |                                    |                          |                                         |                                                                                                    |
|                                             |                                    |                          |                                         |                                                                                                    |
| Area Tyne                                   | • Normal                           | Status                   | · Active                                |                                                                                                    |
| Total Interfaces                            | • 1                                | Active Interfaces        | • 1                                     |                                                                                                    |
| Passive Interfaces                          | : 0                                | Loopback Interfaces      | : 0                                     |                                                                                                    |
| SPF Calculation Coun                        | t : 96                             |                          |                                         |                                                                                                    |
| Area ranges :                               |                                    |                          |                                         |                                                                                                    |
| ip-prefix 10.10.                            | 10.200/32, inter                   | -area, advertise         |                                         |                                                                                                    |
| ip-prefix 10.10.                            | 20.200/32, inter                   | -area, advertise         |                                         |                                                                                                    |
| Number of LSAs                              | : 19                               | Checksum Sum             | : 571478                                |                                                                                                    |
| sh ip ospf interfa                          | ce x/x/x                           |                          |                                         |                                                                                                    |
| SwitchC# sh ip ospf<br>Codes: DR - Designat | interface 1/1/1<br>ed router BDR - | Backup Designated router | <b>,</b>                                |                                                                                                    |
| Interface 1/1/1 is u                        | p, line protocol                   | is up                    |                                         |                                                                                                    |
|                                             |                                    |                          |                                         |                                                                                                    |
| VRF : de<br>IP Address : 19                 | fault<br>2.168.4.3/31              | Process<br>Area          | : 1<br>: 0.0.0.0                        |                                                                                                    |
|                                             |                                    |                          |                                         |                                                                                                    |

Status: upHello Interval: 10 secTransit Delay: 1 secAuthentication: Keychain sha256Cost Configured: NAState/Type: Point-to-pointDR: NoLink LSAs: 0BFD: Disabled

#### sh ip ospf routes

Displays OSPF routing table information.

SwitchC# sh ip ospf routes Codes: i - Intra-area route, I - Inter-area route E1 - External type-1, E2 - External type-2

OSPF Process ID 1 VRF default, Routing Table

Total Number of Routes : 10

| 192.168.2.1/32 (i) area: 0.0.0.0                            |
|-------------------------------------------------------------|
| via 192.168.4.2 interface 1/1/1, cost 100 distance 110      |
| 192.168.2.1/32 (i) area: 0.0.0.0                            |
| via 192.168.4.11 interface 1/1/3, cost 100 distance 110     |
| 192.168.2.2/32 (i) area: 0.0.0.0                            |
| via 192.168.4.4 interface 1/1/2, cost 100 distance 110      |
| 192.168.2.5/32 (I)                                          |
| via 192.168.4.11 interface 1/1/3, cost 200 distance 110     |
| 192.168.4.0/31 (i) area: 0.0.0.0                            |
| via 192.168.4.2 interface 1/1/1, cost 200 distance 110      |
| 192.168.4.0/31 (i) area: 0.0.0.0                            |
| via 192.168.4.4 interface 1/1/2, cost 200 distance 110      |
| 192.168.4.2/31 (i) area: 0.0.0.0                            |
| directly attached to interface 1/1/1, cost 100 distance 110 |
| 192.168.4.4/31 (i) area: 0.0.0.0                            |
| MORE, next page: Space, next line: Enter, quit: q           |
|                                                             |

#### sh ip ospf statistics

SwitchC# sh ip ospf statistics OSPF Process ID 1 VRF default, Statistics (cleared 3 days ago)

Unknown Interface Drops : 0 Unknown Virtual Interface Drops : 0 Bad Instance ID Drops : 0 Bad IP Header Length Drops : 0 Wrong OSPF Version Drops : 0 : 0 Bad Source IP Drops Resource Failure Drops : 0 Bad Header Length Drops : 0 Total Drops : 0

#### sh ip ospf virtual-links

SwitchC# sh ip ospf virtual-links Virtual link to router 192.168.2.4 is up

VRF : default Transit Area : 0.0.0.1 Hello Interval : 10 Transit Delay : 1 Number of Link LSAs : 0 Number of State Changes : 10

| Process             | : 1      |
|---------------------|----------|
| Authentication      | : sha256 |
| Dead Interval       | : 40     |
| Retransmit Interval | : 5      |
| Checksum Sum        | : 0      |
|                     |          |

Network Type:Point-to-pointDead Interval:40secRetransmit Interval:5sec

Link Speed : 1000Mbps Cost Calculated : 100 Router Priority : n/a

Checksum Sum : 0

| <b>sh ip ospf ne</b><br>SwitchC# sh ip<br>VRF : default | e <b>ighbors</b><br>ospf neight | oors  | Process : 1  |             |    |     |       |       |     | Deplo | oying | OSP                                                                                                    | Lab<br>Fv2 F | Gui<br>Featu | de<br>res |     |                                                                                                    |                                                                                                    |
|---------------------------------------------------------|---------------------------------|-------|--------------|-------------|----|-----|-------|-------|-----|-------|-------|----------------------------------------------------------------------------------------------------|--------------|--------------|-----------|-----|----------------------------------------------------------------------------------------------------|----------------------------------------------------------------------------------------------------|
| Total Number o                                          | f Neighbors                     | : 3   |              |             |    | ••• |       |       |     |       |       |                                                                                                    |              |              |           |     |                                                                                                    |                                                                                                    |
| Neighbor ID                                             | Priority                        | State | Nbr Address  | Interfa     | ce | ••• | • • • | • • • | ••• | • •   |       |                                                                                                    |              |              |           |     |                                                                                                    |                                                                                                    |
| 192.168.2.1                                             | n/a                             | FULL  | 192.168.4.2  | 1/1/1       |    | ••• |       |       |     |       |       |                                                                                                    |              |              |           |     |                                                                                                    |                                                                                                    |
| 192.168.2.2                                             | n/a                             | FULL  | 192.168.4.4  | 1/1/2       |    | ••• | •••   | •••   |     |       |       | • .<br>• • .                                                                                                    |              |              |           |     |                                                                                                    |                                                                                                    |
| 192.168.2.4                                             | n/a                             | FULL  | 192.168.4.11 | 1/1/3       |    | ••• | •••   | •••   |     |       |       | •••                                                                                                    | •            |              |           |     |                                                                                                    |                                                                                                    |
|                                                         |                                 |       |              |             |    | ••• |       | • • • | ••• |       |       |                                                                                                    | • • •        |              | •••       | • - |                                                                                                    |                                                                                                    |
|                                                         |                                 |       | End of Tas   | k 8 and Lab |    |     |       |       |     |       |       | 0     0       0     0       0     0       0     0       0     0       0     0       0     0       0     0       0     0       0     0       0     0       0     0       0     0       0     0       0     0       0     0       0     0       0     0       0     0       0     0       0     0       0     0       0     0       0     0       0     0       0     0       0     0       0     0       0     0       0     0       0     0       0     0       0     0       0     0       0     0       0     0       0     0       0     0       0     0       0     0       0     0       0     0       0     0       0     0 |              |              |           |     | <ul> <li>•</li> <li>•</li> <li>•&lt;</li></ul> | 0     0     0       0     0     0       0     0     0       0     0     0       0     0     0       0     0     0       0     0     0       0     0     0       0     0     0       0     0     0       0     0     0       0     0     0       0     0     0       0     0     0       0     0     0       0     0     0       0     0     0       0     0     0       0     0     0       0     0     0       0     0     0       0     0     0       0     0     0       0     0     0       0     0     0       0     0     0       0     0     0       0     0     0       0     0     0       0     0     0       0     0     0       0     0     0       0     0     0 |

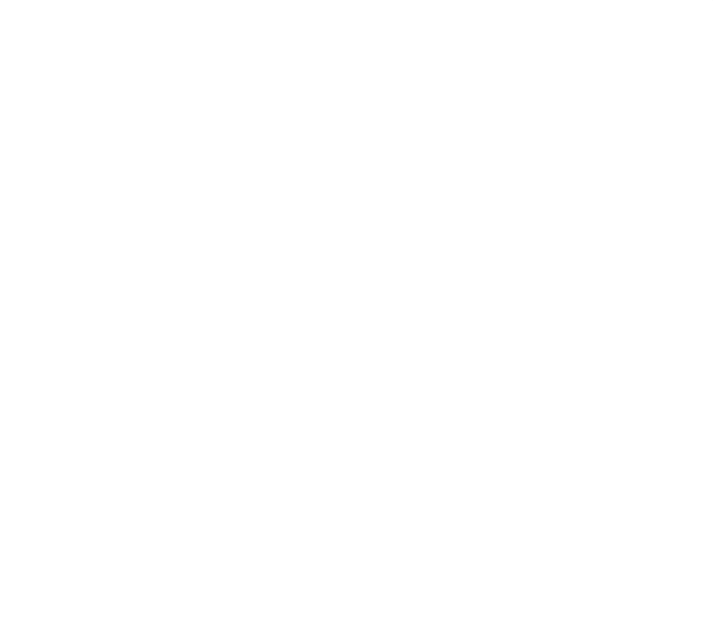

|                                                   | Lab Guide<br>Deploying OSPFv2 Features  |
|---------------------------------------------------|-----------------------------------------|
|                                                   |                                         |
|                                                   |                                         |
|                                                   |                                         |
|                                                   |                                         |
| Appendix – Complete Configurat                    | ions                                    |
|                                                   | · 0 0 0 0 0 0 0 0 0 0 0 0 0 0 0 0 0 0 0 |
| Switch A                                          |                                         |
| SwitchA# sh runn                                  |                                         |
| Current configuration:                            |                                         |
| I                                                 |                                         |
| Version ArubaOS-CX Virtual.10.07.0004             |                                         |
| !export-password: default                         | 0 0 0 0 0 0 0 0 0 0 0 0 0 0 0 0 0 0 0   |
| hostname SwitchA                                  |                                         |
| user admin group administrators password cipherte | xt AQBapUIjq5yzV2PXlvinBNH3jHolHScphhas |
| TIqFhY98FUJiYgAAAPSjj/wY2BG5dUHQLQ4BA/40bY5dAJgSz | MudwESxaqHTfW7NK17bl1HRW2PrjBNNkpWRax5P |
| 0RtODX5Uj6lZZy6SJBypBXn2uGsKIItI9no7wgzDp5+PMHBZR | 1z68Y7FUZMU                             |
| led locator on                                    |                                         |
| ntp server pool.ntp.org minpoll 4 maxpoll 4 iburs | t                                       |
| ntp enable                                        |                                         |
| !                                                 |                                         |
| ssh server vrf mgmt                               |                                         |
| vlan 1                                            |                                         |
| interface mgmt                                    |                                         |
| no shutdown                                       |                                         |
| ip dhcp                                           |                                         |
| interface 1/1/1                                   |                                         |
| no shutdown                                       |                                         |
| ip address 192.168.4.0/31                         |                                         |
| ip ospf 1 area 0.0.0.0                            |                                         |
| ip ospf network point-to-point                    |                                         |
| ip ospf authentication hmac-sha-256               |                                         |
| ip ospf sha-key 1 sha ciphertext AQBapUbZyuMy     | DkoDN0zeQb18qY0p5vpa77xnpPQEngEkpWjWBQA |
| AAIouj70C                                         |                                         |
| interface 1/1/2                                   |                                         |
| no shutdown                                       |                                         |
| ip address 192.168.4.2/31                         |                                         |
| ip ospf 1 area 0.0.0.0                            |                                         |
| ip ospf network point-to-point                    |                                         |
|                                                   |                                         |

| <pre>pepying OSPFiz Feaures i p ospf authentication hmac-sha-256 ip ospf ab-key 1 sha ciphertext AQBapubZyuHybko0002eQb18qY0pSypa77xmpPQEngEKpHjH000A AATouj70C interface 10/1/3 no shutdown interface 10ophack 8 ip address 192.168.2.1/32 ip ospf 1 area 8.0.8.0 ip route 8.0.8.0/8 192.168.4.1 i router ospf 1 router-id 192.168.2.1 default-information originate area 8.0.8.0 Switch B Switch B S</pre> |                                                |                                            |
|----------------------------------------------------------------------------------------------------|------------------------------------------------|--------------------------------------------|
| <pre>     p ospf authentication hmac-sha-256     p ospf sha-key 1 sha ciphertext AQ8apUbZyuWyDkODW02cQb180Y0p5vpa77xmpPCEngEkpWJW90A AXUUJ70C     interface 1/1/3     no shutdom     interface loopback 0     ip address 192.168.2.1/32     ip ospf 1 area 0.0.0     ip address 192.168.2.1/32     ip ospf 1 area 0.0.0     ip route 0.0.0.0/0 102.168.4.1     router ospf 1     router ospf 1     router -id 192.168.2.1     default-information originate     area 0.0.0.0  Switch B Switch B</pre>  |                                                | Deploying OSPFv2 Features                  |
| <pre>ip opp authentication hmac-sha-2.96 ip opp sha-key 1 sha ciphertext AQBapUbZyuMyOkoDM0zeQb18gY9p5vpa77xmpPQEngEkpHjM8QA AATouj70C interface loopback 0 ip address 192.168.2.1/32 ip opf 1 area 0.0.00 ip outer 0.0.0.0/0 192.168.4.1 i router 0.0.0.0/0 192.168.4.1 i router ospf 1 router 0.0.0.0/0 192.168.2.1/ default-information originate area 0.0.0.0 Switch B SwitchBW sh runn Current configuration: i Version ArubaOS-CX Virtual.10.07.0004 Iseport-password: default hostname SwitchB user admin group administrators password ciphertext AQBapUBDw0DuaTZ0QXmQ16nMCTgg+4923F hetRMnawijfYgAAP0EBAJbehQEANDHEPQD64JUvBnIdPpXIVhuY17n1bdaathHR2dDyGEMe/wQp+qt403ms ITeXZnUSZ7xgHCamukS1ISZ/ykQAdMmPR7ayUBBSquMuUEPMgKSxqb4MD Ied loator on keychain sha256 key 1 key-string ciphertext AQBapUbZyuMyOkoDM0zeQb18qYpp5vpa77xnpPQEngEkpHjMBQAAIouj7 of</pre>                                                                                                    |                                                |                                            |
| <pre>ip ospf sha-key 1 sha ciphertext AQBapUbZyuMyDkoDNB2eQbtBaY9pSypa77xnpPQEngEkpMyBMQA<br/>AXGuiyToC<br/>interface 1/1/3<br/>no shutdow<br/>interface 10opback 0<br/>ip oute 0.8.8.0/0 192.168.2.1/32<br/>ip ospf 1 area 0.8.0/0 192.168.4.1<br/> <br/>router 0.8.8.0/0 192.168.4.1<br/> <br/>router-id 192.168.2.1<br/>default-information originate<br/>area 0.8.8.0<br/>Switch B<br/>SwitchBf sh runn<br/>Current configuration:<br/>!<br/>!<br/>Version ArubaQS-CX Virtual.18.07.8004<br/>!ksyot-password: default<br/>hostname SwitchB<br/>user admin group administrators password ciphertext AQBapUBDxADUaT20XmQEGNMCTgg++q921F<br/>he1BMAnawif*YQAAAP0EBADbehQEaM9HFp0064JUovMIndPpXIVHuY17n1bdeathHzdDyGEwc/wnQp+eyt40JmS<br/>ILeXZmUSZq7xgHRCamukS1ISZ/yNQAdMmR7ayUBBSqWmuEPeNgKSxqb4H0<br/>led locator on<br/>keychain sha256<br/>key 1<br/>key-string ciphertext AQBapUbZyuMyDkoDN0zeQbIBqY0pSypa7xnpPQEngEkpWjMBQAAIouj7<br/>oc</pre>                                                                                                    | ip ospf authentication hmac-sha-256            |                                            |
| AAlouj70C<br>interface 1/1/3<br>no shutdoon<br>interface 1/0/2/AC<br>ip obtek 0<br>ip address 192.168.2.1/32<br>ip ospf 1 area 0.0.0<br>ip route 0.0.0 /0 192.168.2.1<br>if router 0.0 /0 192.168.2.1<br>default-information originate<br>area 0.0.0 /0<br>Switch B<br>Switch B<br>Switch B<br>Switch B<br>Switch Sh run<br>Current configuration:<br>I<br>Version Aruba05-CX Virtual.10.07.0004<br>lexport-password: default<br>hostnawe Switch B<br>user admin group administrators password ciphertext AQBapdUBbu0DuaT2QQxmQI6mKTgg++q92JF<br>hetBNAmaud; YVQAADA0EBA1behQEabDHFpODe41UovBnIEPpXiVLvY17tbdeathUH2dDy6EWe/wnQp+eyt40JmS<br>TICXZDx27XgHRCamuxS15Z/YVQAAMERR7ayUBSQs4mUEPeNgKSxqb4MD<br>led locator on<br>Key-string ciphertext AQBapUbZyuMyOkoDN02eQbIBqtV0PSvpa7xnpPQEngEkpKjMBQAAAIouj7<br>OC                                                                                                    | ip ospf sha-key 1 sha ciphertext AQBapUbZy     | uMyDkoDN0zeQbI8qY0p5vpa77xnpPQEngEkpWjWBQA |
| <pre>interface 1/1/3   no shutdown interface loopback 0   jp address 192.168.2.1/32   jp ospf 1 area 0.0.0   jp route 0.0.0.0/0 192.168.4.1   router ospf 1   router ospf 1   router ospf 1   router ospf 1   router ospf 1   router ospf 1   router.id 192.168.2.1/   default-information originate   area 0.0.0.0  Switch B Switch B</pre>  | AAIouj70C                                      |                                            |
| <pre>n o shutdown interface loopback 0 ip ddress 192.168.2.1/32 ip ospf 1 area 0.0.0 fp route 0.0.0.0/0 192.168.4.1 i router ospf 1 router ospf 1 router ospf 1 router.id 192.168.2.1 default-information originate area 0.0.0 Switch B SwitchB SwitchB SwitchB SwitchB Lurrent configuration: l Version Aruba05-CX Virtual.10.07.0004 Lexport-password: default hostname SwitchB user admin group administrators password ciphertext AQ8apdU8Dw0DuaT2QQxmQT6nMCTgg+cq92JF helRMnawidfYQAAAPEEAJbehQEAIVHFpOD064JUvNuT17n1bdeathUHZdDy6EWe/wnQp+eyt40JmS TlexZnUS:q7xgHRCamuks1ISZ/yWQAdMmPFayU88squkInuEPeNgKSxqb4ND Led locator on keychain sha256 key 1 key-string ciphertext AQ8apUbZyuMy0ko0N02cq0EJ8qY0pSvpa77xnpPQEngEkpMjMBQAAILouj7 OC</pre>                                                                                                    | interface 1/1/3                                |                                            |
| <pre>interface loopback 0     ip address 192.168.2.1/32     ip ospf 1 area 0.0.0 ip route 0.0.0/01 192.168.4.1     router ospf 1     router ospf 1     router-id 192.168.2.1     default-information originate     area 0.0.0  Switch B SwitchB# sh runn Current configuration: ! Version Aruba0S-CX Virtual.18.07.0004 Lexport-password: default hostname SwitchB user admin group administrators password ciphertext AQ0apdU0B/wD0ua120QXmQ16nWCTgg++q921F hel8NAnawijfvgAAAP0EBA1behQEaM9HFpOOG4JUovBnIdPxXIVHuV17ntbdeathUHzddydEWe/wnQr+eyt403mS TLexZnVJSQ7xgHKCamukS1ISZ/yk0AdMmPR7ayU8BSqwMnuEPeNgKSxqb4MD Led locator on keychain sha256     key 1     key-string ciphertext AQ0apUbZyuMy0koDN02eQ018qY0Ppsya77xnpPQEngEkpHylWBQAAAIouj7 OC</pre>                                                                                                    | no shutdown                                    |                                            |
| <pre>ip address 192.168.2.1/32 ip ospf 1 area 0.0.0 ip route 0.0.0/0 192.168.4.1 ! router ospf 1 router.id 192.168.2.1 default-information originate area 0.0.0 Switch B SwitchB# sh runn Current configuration: ! Version Aruba05-CX Virtual.10.07.0004 lexport-password: default hostname SwitchB user admin group administrators password ciphertext AQBapdU8DwDDuaT2QQXmQ16nMCTgg+tq92JF hetRNAnaw4jfVgAAAP0EBAJbehQEaN9HFpOD64JUovBnIdPpXiVHuV17n1bdeathUH2dDyEWe/wnQp+eyt40Jms IItaXZnUScq7ygHRCamuksIISZ/yWQAdwmPR7ayU8BSqwWnuEPeNgKSxqA4ND led locator on keychain sha256 key 1 key-string ciphertext AQBapUbZyuMyDkoDN0#2cQDIBqT0#5ypa77xnpPQEngEkpMjW8QAAAIouj7 oc</pre>                                                                                                    | interface loopback 0                           |                                            |
| <pre>ip ospf 1 area 0.0.0<br/>ip route 0.0.0.0/0 192.168.4.1<br/>;<br/>router ospf 1<br/>router ospf 1<br/>router-id 192.168.2.1<br/>default-information originate<br/>area 0.0.0.0<br/>Switch B<br/>SwitchB<br/>SwitchB sh runn<br/>Current configuration:<br/>;<br/>!<br/>Version ArubaOS-CX Virtual.10.07.0004<br/>Lexport-password: default<br/>hostname SwitchB<br/>user admin group administrators password ciphertext AQBapdUBDw0DuaT2QQXmQ16nKCTgg++q9z3F<br/>he1RNAnaw4jfYgAAAP0EBAJbehQEaM9HFp0D64JUovBn1dPpXiVHuv17n1bdeathUHZdDy6EWe/wmQp+eyt40JmS<br/>11eXZnUSzQ7xgHRCamuKs1ISZ/yWQAdMmPR7ayUB8SqwMnuEPeNgK5xqb4ND<br/>led locator on<br/>keychain sha256<br/>key 1<br/>key-string ciphertext AQBapUbZyuMyDkoDN0zeQEbIBqY0pSvpa77xnpPQEngEkpWjWBQAAAIouj7<br/>OC</pre>                                                                                                    | ip address 192.168.2.1/32                      |                                            |
| <pre>ip route 0.0.0/0 192.168.4.1 ! router ospf 1 router ospf 1 router.id 192.168.2.1 default-information originate area 0.0.0 Switch B SwitchB# sh runn Current configuration: ! Version Aruba0S-CX Virtual.10.07.0004 lexport-password: default hostname SwitchB user admin group administrators password ciphertext AQBapdUBDwDDuaT20QXmQI6nMCTgg+tq92JF heiRNAnaw4jfYgAAAP0EBAJbehQEaN9HFpDD64JUovBnIdPpXiVHuv17n1bdeathUH2dDy6EWe/wnQp+eyt40JmS IteXZnUSzQ7xgHRCamuKs1ISZ/yWQAdWmPR7ayUB8SqwWnuEPeNgKSxqb4ND led locator on keychain sha256 key 1 key-string ciphertext AQBapUbZyuMyDkoDN02eQbI8qY0p5vpa77xnpPQEngEkpWjWBQAAAIouj7 OC</pre>                                                                                                    | ip ospf 1 area 0.0.0.0                         |                                            |
| <pre>! router espf 1 router.id 192.168.2.1 default-information originate area 0.0.0.0 Switch B SwitchBs sh runn Current configuration: ! Version ArubaOS-CX Virtual.10.07.0004 lexport-password: default hostname SwitchB user admin group administrators password ciphertext AQBapdU8DwDDuaT2QQXmQI6nMCTgg++q92JF helRNAnawdjfYgAAAP0EBAJbehQEAJbehQEAJBuVEPNgXiVHuY17n1bdeathUHZdDyGEWe/wnQp+eyt40JmS IlexZnUS2Q7xgHRCamuKsIISZ/yWQAdWmPR7ayU88SqwWnuEPeNgK5xqb4ND led locator on keychain sha256 key 1 key-string ciphertext AQBapUbZyuMyDkoDN0azeQbI8qY@pSvpa77xnpPQEngEkpWjWBQAAAIouj7 oc</pre>                                                                                                    | ip route 0.0.0.0/0 192.168.4.1                 |                                            |
| router ospf 1<br>router-id 192.168.2.1<br>default-information originate<br>area 0.0.0<br>Switch B<br>SwitchB# sh runn<br>Current configuration:<br>!<br>Iversion ArubaOS-CX Virtual.10.07.0004<br>!export-password: default<br>hostname SwitchB<br>user admin group administrators password ciphertext AQBapdUBDwDDuaT2QQXmQI6nWCTgg++q92JF<br>heiRNAnaw4jfYgAAAP0EBAJbehQEAN9HFpOD64JUovBnIdPpXiVHuV17n1bdeathUH2dDy6EWe/wnQp+eyt40JmS<br>ILeXZnUSzQ7xgHRCamuks1ISZ/yWQAdWmPR7ayUB8SqwWnuEPeNgKSxqb4ND<br>led locator on<br>keychain sha256<br>key 1<br>key-string ciphertext AQBapUbZyuMyDkoDN0aZeQbIBqY0pSvpa77xnpPQEngEkpWjMBQAAAIouj7                                                                                                    | !                                              |                                            |
| router-id 192.168.2.1<br>default-information originate<br>area 0.0.0<br>Switch B<br>Switch B<br>Switch B<br>Switch B<br>Current configuration:<br>!<br>Iversion Aruba05-CX Virtual.10.07.0004<br>!export-password: default<br>hostname Switch8<br>user admin group administrators password ciphertext AQBapdU8DwDDuaT20QXmQI6nMCTgg++q92JF<br>helRNAnaw4jfYgAAAP0EBAJbehQEaN9HFp0D64JUovBnIdPpXiVHuY17n1bdeathUHZdDy6EWe/wnQp+eyt40Jm5<br>IleXZnU52Q7xgHRCamuKslI5Z/yWQAdWmPR7ayU88SquWnuEPeNgK5xqb4ND<br>led locator on<br>keychain sha256<br>key 1<br>key-string ciphertext AQBapUbZyuWyDkoDN0zeQbIBqY0p5vpa77xnpPQEngEkpWjWBQAAAIouj7                                                                                                    | router ospf 1                                  |                                            |
| default-information originate<br>area 0.0.0<br>Switch B<br>Switch B<br>Switch B<br>Switch B<br>Switch B<br>Switch B<br>Current configuration:<br>!<br>!<br>!<br>!<br>!<br>!<br>!<br>!<br>!<br>!<br>!<br>!<br>!<br>!<br>!<br>!<br>!<br>!<br>!                                                                                                    | router-id 192.168.2.1                          |                                            |
| area 0.0.0<br>Switch B<br>SwitchB# sh runn<br>Current configuration:<br>!<br>!Version ArubaOS-CX Virtual.10.07.0004<br>!export-password: default<br>hostname SwitchB<br>user admin group administrators password ciphertext AQBapdUBDwDDuaT20QXmQI6nMCTgg++q9zJF<br>helRNAnaw4jfYgAAAP0EBAJbehQEaN9HFpDD64JUovBnIdPpXiVHuY17n1bdeathUHZdDy6EWe/wnQp+eyt40JmS<br>IIeXZnU5zQ7xgHRCamuKsIISZ/yWQAdWmPR7ayU88SqwWnuEPeNgK5xqb4ND<br>led locator on<br>keychain sha256<br>key 1<br>key-string ciphertext AQBapUbZyuMyDkoDN0zeQbI8qY0p5vpa77xnpPQEngEkpWjWBQAAAIouj7                                                                                                    | default-information originate                  |                                            |
| Switch B<br>SwitchB# sh runn<br>Current configuration:<br>!<br>!Version ArubaOS-CX Virtual.10.07.0004<br>!export-password: default<br>hostname SwitchB<br>user admin group administrators password ciphertext AQBapdUBDwDDuaT20QXmQI6nMCTgg++q92JF<br>he1RNAnaw4jfYgAAAP0EBAJbehQEaN9HFp0D64JUovBnIdPpXiVHuY17n1bdeathUHZdDy6EWe/wnQp+eyt40JmS<br>IIeXZnUSzQ7xgHRCamuKsIISZ/yWQAdWmPR7ayUB8SqwWnuEPeNgK5xqb4ND<br>led locator on<br>keychain sha256<br>key 1<br>key-string ciphertext AQBapUbZyuMyDkoDN0zeQbIBqY0p5vpa77xnpPQEngEkpWjWBQAAAIouj7                                                                                                    | area 0.0.0.0                                   |                                            |
| Switch B<br>SwitchB# sh runn<br>Current configuration:<br>!<br>!Version ArubaOS-CX Virtual.10.07.0004<br>!export-password: default<br>hostname SwitchB<br>user admin group administrators password ciphertext AQBapUUBDwDDuaT2QQXmQI6nMCTgg++q9zJF<br>he1RNAnaw4jfYgAAAP0EBAJbehQEaN9HFpOD64JUovBnIdPpXiVHuY17n1bdeathUHZdDy6EWe/wnQp+eyt40JmS<br>IIeZZnUSzQ7xgHRCamuKsIISZ/yWQAdWmPR7ayU88SqwWnuEPeNgK5xqb4ND<br>led locator on<br>keychain sha256<br>key 1<br>key-string ciphertext AQBapUbZyuMyDkoDN0zeQbI8qY0p5vpa77xnpPQEngEkpWjWBQAAAIouj7                                                                                                    |                                                |                                            |
| SwitchB# sh runn<br>Current configuration:<br>!<br>!Version ArubaOS-CX Virtual.10.07.0004<br>!export-password: default<br>hostname SwitchB<br>user admin group administrators password ciphertext AQBapdU8DwDDuaT20QXmQI6nMCTgg++q9zJF<br>he1RNAnaw4jfYgAAAP0EBAJbehQEaN9HFpOD64JUovBnIdPpXiVHuY17n1bdeathUHZdDy6EWe/wnQp+eyt40JmS<br>IleXZnUSzQ7xgHRCamuKslISZ/yWQAdWmPR7ayU88SqwWnuEPeNgK5xqb4ND<br>led locator on<br>keychain sha256<br>key 1<br>key-string ciphertext AQBapUbZyuMyDkoDN0zeQbI8qY0p5vpa77xnpPQEngEkpWjWBQAAAIouj7<br>OC                                                                                                    | Switch B                                       |                                            |
| Current configuration:<br>!<br>!<br>!Version ArubaOS-CX Virtual.10.07.0004<br>!export-password: default<br>hostname SwitchB<br>user admin group administrators password ciphertext AQBapdU8DwDDuaT20QXmQI6nMCTgg++q9zJF<br>he1RNAnaw4jfYgAAAP0EBAJbehQEaN9HFp0D64JUovBnIdPpXiVHuY17n1bdeathUHZdDy6EWe/wnQp+eyt40JmS<br>I1eXZnUSzQ7xgHRCamuKs1ISZ/yWQAdWmPR7ayU88SqwWnuEPeNgK5xqb4ND<br>led locator on<br>keychain sha256<br>key 1<br>key-string ciphertext AQBapUbZyuMyDkoDN0zeQbI8qY0p5vpa77xnpPQEngEkpWjWBQAAAIouj7                                                                                                    | SwitchB# sh runn                               |                                            |
| <pre>! ! Version ArubaOS-CX Virtual.10.07.0004 !export-password: default hostname SwitchB user admin group administrators password ciphertext AQBapdU8DwDDuaT20QXmQI6nMCTgg++q9zJF helRNAnaw4jfYgAAAP0EBAJbehQEaN9HFp0D64JUovBnIdPpXiVHuY17n1bdeathUHZdDy6EWe/wnQp+eyt40JmS IleXZnUSzQ7xgHRCamuKsIISZ/yWQAdWmPR7ayU88SqwWnuEPeNgK5xqb4ND led locator on keychain sha256     key 1     key-string ciphertext AQBapUbZyuMyDkoDN0zeQbI8qY0p5vpa77xnpPQEngEkpWjWBQAAAIouj7 OC</pre>                                                                                                    | Current configuration:                         |                                            |
| <pre>!Version ArubaOS-CX Virtual.10.07.0004 !export-password: default hostname SwitchB user admin group administrators password ciphertext AQBapdU8DwDDuaT2OQXmQI6nMCTgg++q9zJF helRNAnaw4jfYgAAAP0EBAJbehQEaN9HFpOD64JUovBnIdPpXiVHuY17n1bdeathUHZdDy6EWe/wnQp+eyt4OJmS IleXZnUSzQ7xgHRCamuKslISZ/yWQAdWmPR7ayU88SqwWnuEPeNgK5xqb4ND led locator on keychain sha256     key 1         key-string ciphertext AQBapUbZyuMyDkoDN0zeQbI8qY0p5vpa77xnpPQEngEkpWjWBQAAAIouj7 OC</pre>                                                                                                    | !                                              |                                            |
| <pre>!export-password: default<br/>hostname SwitchB<br/>user admin group administrators password ciphertext AQBapdU8DwDDuaT20QXmQI6nMCTgg++q9zJF<br/>helRNAnaw4jfYgAAAP0EBAJbehQEaN9HFp0D64JU0vBnIdPpXiVHuY17n1bdeathUHZdDy6EWe/wnQp+eyt40JmS<br/>I1eXZnUSzQ7xgHRCamuKs1ISZ/yWQAdWmPR7ayU88SqwWnuEPeNgK5xqb4ND<br/>led locator on<br/>keychain sha256<br/>key 1<br/>key-string ciphertext AQBapUbZyuMyDkoDN0zeQbI8qY0p5vpa77xnpPQEngEkpWjWBQAAAIouj7<br/>OC</pre>                                                                                                    | Version ArubaOS-CX Virtual.10.07.0004          |                                            |
| <pre>hostname SwitchB<br/>user admin group administrators password ciphertext AQBapdU8DwDDuaT20QXmQI6nMCTgg++q9zJF<br/>he1RNAnaw4jfYgAAAP0EBAJbehQEaN9HFp0D64JUovBnIdPpXiVHuY17n1bdeathUHZdDy6EWe/wnQp+eyt40JmS<br/>I1eXZnUSzQ7xgHRCamuKs1ISZ/yWQAdWmPR7ayU88SqwWnuEPeNgK5xqb4ND<br/>led locator on<br/>keychain sha256<br/>key 1<br/>key-string ciphertext AQBapUbZyuMyDkoDN0zeQbI8qY0p5vpa77xnpPQEngEkpWjWBQAAAIouj7<br/>OC</pre>                                                                                                    | !export-password: default                      |                                            |
| user admin group administrators password ciphertext AQBapdU8DwDDuaT20QXmQI6nMCTgg++q9zJF<br>he1RNAnaw4jfYgAAAP0EBAJbehQEaN9HFp0D64JUovBnIdPpXiVHuY17n1bdeathUHZdDy6EWe/wnQp+eyt40JmS<br>I1eXZnUSzQ7xgHRCamuKs1ISZ/yWQAdWmPR7ayU88SqwWnuEPeNgK5xqb4ND<br>led locator on<br>keychain sha256<br>key 1<br>key-string ciphertext AQBapUbZyuMyDkoDN0zeQbI8qY0p5vpa77xnpPQEngEkpWjWBQAAAIouj7<br>OC                                                                                                    | hostname SwitchB                               |                                            |
| he1RNAnaw4jfYgAAAP0EBAJbehQEaN9HFpOD64JUovBnIdPpXiVHuY17n1bdeathUHZdDy6EWe/wnQp+eyt4OJmS<br>I1eXZnUSzQ7xgHRCamuKs1ISZ/yWQAdWmPR7ayU88SqwWnuEPeNgK5xqb4ND<br>led locator on<br>keychain sha256<br>key 1<br>key-string ciphertext AQBapUbZyuMyDkoDN0zeQbI8qY0p5vpa77xnpPQEngEkpWjWBQAAAIouj7<br>OC                                                                                                    | user admin group administrators password ciphe | rtext AQBapdU8DwDDuaT20QXmQI6nMCTgg++q9zJF |
| <pre>I1eXZnUSzQ7xgHRCamuKs1ISZ/yWQAdWmPR7ayU88SqwWnuEPeNgK5xqb4ND led locator on keychain sha256   key 1     key-string ciphertext AQBapUbZyuMyDkoDN0zeQbI8qY0p5vpa77xnpPQEngEkpWjWBQAAAIouj7 OC</pre>                                                                                                    | he1RNAnaw4jfYgAAAP0EBAJbehQEaN9HFpOD64JUovBnId | PpXiVHuY17n1bdeathUHZdDy6EWe/wnQp+eyt40JmS |
| <pre>led locator on keychain sha256 key 1 key-string ciphertext AQBapUbZyuMyDkoDN0zeQbI8qY0p5vpa77xnpPQEngEkpWjWBQAAAIouj7 OC</pre>                                                                                                    | I1eXZnUSzQ7xgHRCamuKs1ISZ/yWQAdWmPR7ayU88SqwWn | uEPeNgK5xqb4ND                             |
| <pre>keychain sha256 key 1 key-string ciphertext AQBapUbZyuMyDkoDN0zeQbI8qY0p5vpa77xnpPQEngEkpWjWBQAAAIouj7 OC</pre>                                                                                                    | led locator on                                 |                                            |
| <pre>key 1     key-string ciphertext AQBapUbZyuMyDkoDN0zeQbI8qY0p5vpa77xnpPQEngEkpWjWBQAAAIouj7 OC</pre>                                                                                                    | keychain sha256                                |                                            |
| key-string ciphertext AQBapUbZyuMyDkoDN0zeQbI8qY0p5vpa77xnpPQEngEkpWjWBQAAAIouj7                                                                                                    | key 1                                          |                                            |
| oc                                                                                                    | key-string ciphertext AQBapUbZyuMyDkoD         | N0zeQbI8qY0p5vpa77xnpPQEngEkpWjWBQAAAIouj7 |
|                                                                                                    | ос                                             |                                            |

cryptographic-algorithm hmac-sha-256

ntp server pool.ntp.org minpoll 4 maxpoll 4 iburst

ntp enable

!

! !

|                                                | Lab Guide<br>Deploying OSPFv2 Features               |
|------------------------------------------------|------------------------------------------------------|
|                                                |                                                      |
| 1                                              |                                                      |
| !                                              |                                                      |
| ļ                                              |                                                      |
| sch sonvon unf mamt                            | $\begin{array}{cccccccccccccccccccccccccccccccccccc$ |
|                                                |                                                      |
| vlan 1                                         |                                                      |
| interface mgmt                                 |                                                      |
| no shutdown                                    |                                                      |
| ip dhcp                                        |                                                      |
| interface 1/1/1                                |                                                      |
| no chutdown                                    |                                                      |
| no shutuown                                    |                                                      |
| ip address 192.168.4.1/31                      |                                                      |
| ip ospf 1 area 0.0.0.0                         |                                                      |
| ip ospf network point-to-point                 |                                                      |
| ip ospf authentication hmac-sha-256            |                                                      |
| ip ospf sha-key 1 sha ciphertext AQBapUbZy     | uMyDkoDN0zeQbI8qY0p5vpa77xnpPQEngEkpWjWBQA           |
| AAIouj70C                                      |                                                      |
| interface 1/1/2                                |                                                      |
| no shutdown                                    |                                                      |
| ip address 192.168.4.4/31                      |                                                      |
| ip ospf 1 area 0.0.0.0                         |                                                      |
| ip ospf network point-to-point                 |                                                      |
| ip ospf authentication keychain                |                                                      |
| ip ospf keychain sha256                        |                                                      |
| interface 1/1/3                                |                                                      |
| no shutdown                                    |                                                      |
| interface loopback 0                           |                                                      |
| ip address 192.168.2.2/32                      |                                                      |
| ip ospf 1 area 0.0.0.0                         |                                                      |
|                                                |                                                      |
| router ospf 1                                  |                                                      |
| router-id 192.168.2.2                          |                                                      |
| area 0.0.0.0                                   |                                                      |
|                                                |                                                      |
| Switch C                                       |                                                      |
| hostname SwitchC                               |                                                      |
| user admin group administrators password ciphe | rtext                                                |
|                                                |                                                      |

Lab Guide **Deploying OSPFv2 Features** AQBapfpGQNq62D++2BPOzWxgKegH8d6KK3SfliX0dRj8CecnYgAAAEiCQm3zivWzZ/l5ppG7kqWWa2aEMQK45iMxQfw4gg90g/qCgvb1+X7bv4Nvqakx N9elSnOolA/B0t++NiwhFjdu f03MqV5SKpVVXeIRXQ1Wb/HXk+2Jcd3Xz5f7uRwBXZdn led locator on keychain sha256 key 1 key-string ciphertext AQBapUbZyuMyDkoDN0zeQbI8qY0p5vpa77xnpPQEngEkpWjWBQAAAIouj70C cryptographic-algorithm hmac-sha-256 ntp server pool.ntp.org minpoll 4 maxpoll 4 iburst ntp enable ļ ssh server vrf mgmt vlan 1 interface mgmt no shutdown ip dhcp interface 1/1/1 no shutdown ip address 192.168.4.3/31 ip ospf 1 area 0.0.0.0 ip ospf network point-to-point ip ospf authentication keychain ip ospf keychain sha256 interface 1/1/2 no shutdown ip address 192.168.4.5/31 ip ospf 1 area 0.0.0.0 ip ospf network point-to-point ip ospf authentication keychain ip ospf keychain sha256 interface 1/1/3 no shutdown ip address 192.168.4.10/31 ip ospf 1 area 0.0.0.1 ip ospf network point-to-point interface loopback 0

```
Lab Guide
                                                                                    Deploying OSPFv2 Features
   ip address 192.168.2.3/32
   ip ospf 1 area 0.0.0.0
!
router ospf 1
   router-id 192.168.2.3
   area 0.0.0.0
   area 0.0.0.1
   area 0.0.0.1 virtual-link 192.168.2.4
       authentication hmac-sha-256
       sha-key 1 sha ciphertext AQBapUbZyuMyDkoDN0zeQbI8qY0p5vpa77xnpPQEngEkpWjWBQAAAIouj70C
       exit
SwitchD
Current configuration:
!
!Version ArubaOS-CX Virtual.10.07.0004
!export-password: default
hostname SwitchD
user admin group administrators password ciphertext AQBapZ+cA9wXpQyfL58emkn8n/UirFMRWZB8
4lBqh3SBXxFBk10u1Gd1pGhIAmp1n7zKQdFglLUHyEuPIcg/iHbQZ0vrnJeS
led locator on
keychain keychain
ntp server pool.ntp.org minpoll 4 maxpoll 4 iburst
ntp enable
ļ
ssh server vrf mgmt
vlan 1,100,200
interface mgmt
   no shutdown
   ip dhcp
interface 1/1/1
   no shutdown
   ip address 192.168.4.11/31
   ip ospf 1 area 0.0.0.1
   ip ospf network point-to-point
interface 1/1/2
```

|                                        | Lab Guide<br>Deploying OSPFv2 Features      |
|----------------------------------------|---------------------------------------------|
| no shutdown                            |                                             |
| ip address 192.168.4.12/31             |                                             |
| ip ospf 1 area 0.0.0.2                 |                                             |
| ip ospf network point-to-point         |                                             |
| interface 1/1/3                        |                                             |
| no shutdown                            |                                             |
| interface loopback 0                   |                                             |
| ip address 192.168.2.1/32              |                                             |
| ip ospf 1 area 0.0.0.1                 |                                             |
| 1                                      |                                             |
| router ospf 1                          |                                             |
| router-id 192.168.2.4                  |                                             |
| area 0.0.0.1                           |                                             |
| area 0.0.0.1 virtual-link 192.168.2.3  |                                             |
| authentication hmac-sha-256            |                                             |
| sha-key 1 sha ciphertext AQBapUbZyuMyI | DkoDN0zeQbI8qY0p5vpa77xnpPQEngEkpWjWBQAAAIo |
| uj70C                                  | ~ • • • • • • • • • • • • • • • • • • •     |

```
exit
```

```
area 0.0.0.2
```

## SwitchE

```
Current configuration:

!

!Version ArubaOS-CX Virtual.10.07.0004

!export-password: default

hostname SwitchE

user admin group administrators password ciphertext AQBapVww/GYlxzz+hMHOX/elpFyCgHj0aJaY

AYjOi8T9GtQfYgAAABf+91qnBPzkPjIJNfAbWIKALfeq9y1Z1EormgD+Ukt4faM2kCCmxryIPBPl5G1lF58Pwew8

ojGvsiIndmtHuQYRXL7Esy8g60DR3zGXUAdVb1hVx4jQrrlyeBLfkldchBmK

led locator on

ntp server pool.ntp.org minpoll 4 maxpoll 4 iburst

ntp enable

!

ssh server vrf mgmt

vlan 1

interface mgmt
```

|                                | Lab Guide<br>Deploying OSPFv2 Features |
|--------------------------------|----------------------------------------|
| no shutdown                    |                                        |
| ip dhcp<br>interface 1/1/1     |                                        |
| no shutdown                    |                                        |
| ip address 192.168.4.13/31     |                                        |
| ip ospf 1 area 0.0.0.2         |                                        |
| ip ospf network point-to-point |                                        |
| interface 1/1/2                |                                        |
| no shutdown                    |                                        |
| interface 1/1/3                |                                        |
| no shutdown                    |                                        |
| interface loopback 0           |                                        |
| ip address 192.168.2.5/32      |                                        |
| ip ospf 1 area 0.0.0.2         | 0 0 0 0 0 0 0 0 0 0 0 0 0 0 0 0 0 0 0  |
| !                              |                                        |
| router ospf 1                  |                                        |
| router-id 192.168.2.5          |                                        |
| area 0.0.0.2                   |                                        |

END OF DOCUMENT

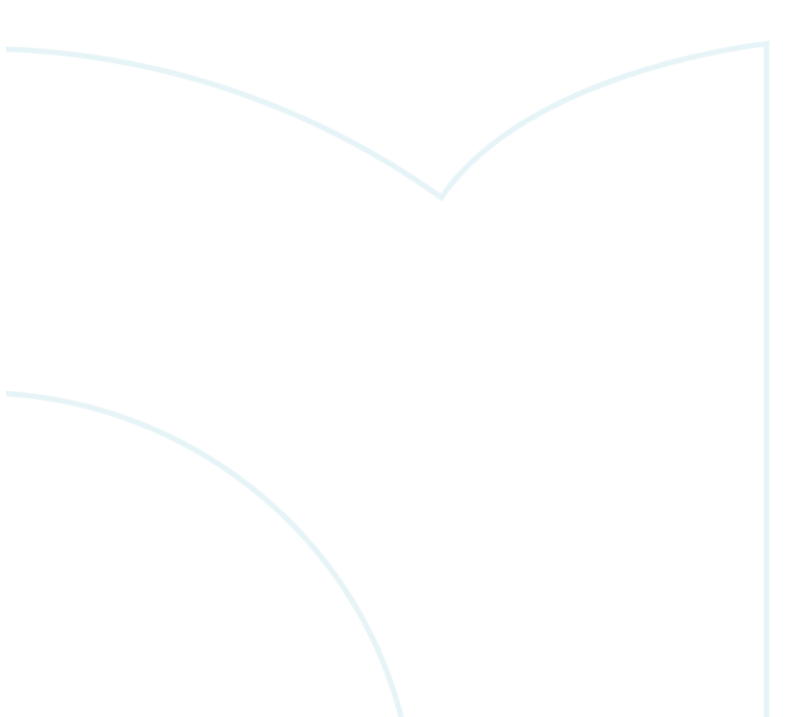

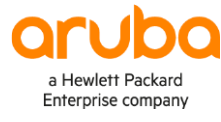

## www.arubanetworks.com

**3333 Scott Blvd. Santa Clara, CA 95054** 1.844.472.2782 | T: 1.408.227.4500 | FAX: 1.408.227.4550 | info@arubanetworks.com